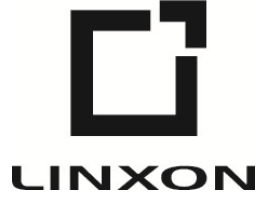

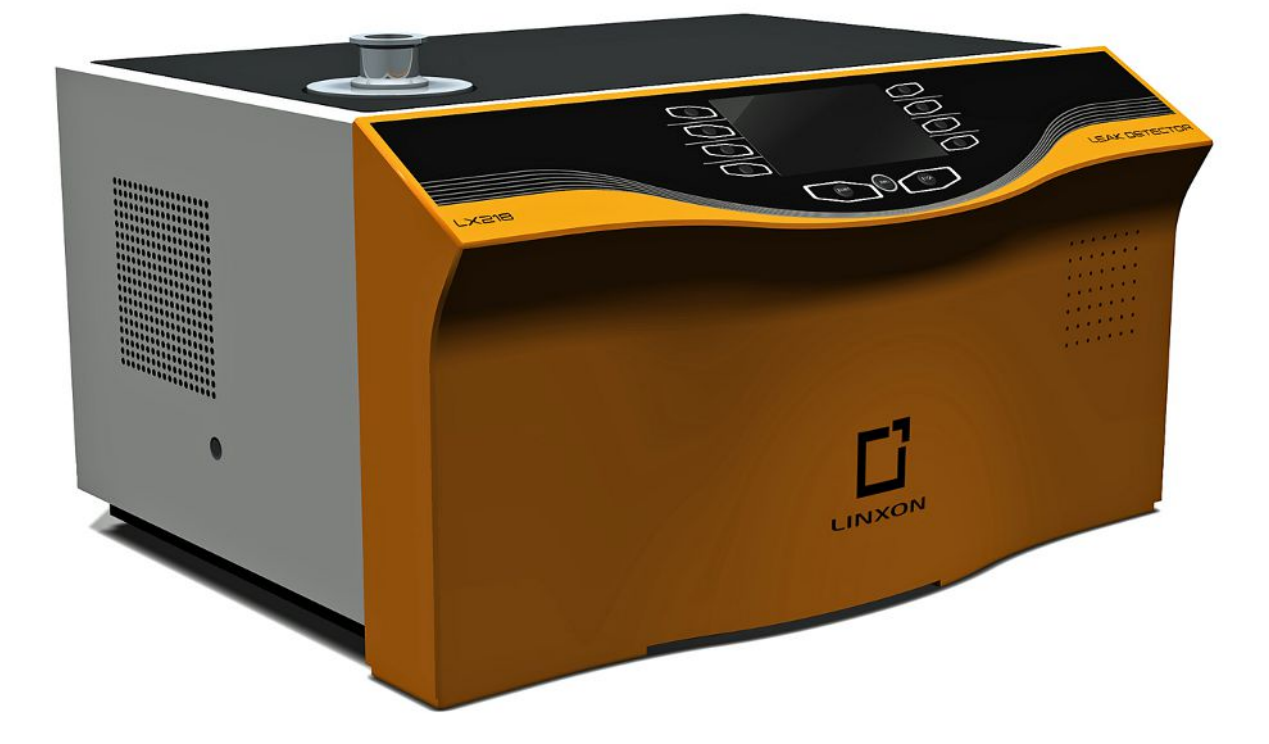

Betriebsanleitung

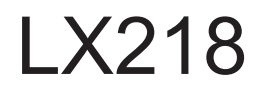

Dichtheitsprüfgerät

Katalognummern 8200-000, 8200-001, 8200-002, 8200-003, 8200-004, 8200-005

Ab Software-Version 1.18

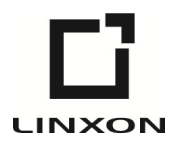

LINXON ist eine Marke der INFICON GmbH Bonner Straße 498 50968 Köln, Deutschland

# Inhaltsverzeichnis

| 1 | Übe                        | ber diese Anleitung                            |    |  |  |
|---|----------------------------|------------------------------------------------|----|--|--|
|   | 1.1                        | Zielgruppen                                    | 6  |  |  |
|   | 1.2                        | Warnhinweise                                   | 6  |  |  |
| 2 | Sich                       | herheit                                        | 7  |  |  |
|   | 2.1                        | Bestimmungsgemäße Verwendung                   | 7  |  |  |
|   | 2.2                        | Pflichten des Bedieners                        | 9  |  |  |
|   | 2.3                        | Anforderungen an den Betreiber                 | 9  |  |  |
|   | 2.4                        | Gefahren                                       | 10 |  |  |
| 3 | Lief                       | ferumfang, Transport, Lagerung                 | 11 |  |  |
|   | Pag                        |                                                | 10 |  |  |
| 4 |                            | Europhican                                     | 12 |  |  |
|   | 4.1                        | Retriebsarten                                  | 13 |  |  |
|   | 4.2                        | A 2.1 Betriebsart "Vakuum"                     | 13 |  |  |
|   |                            | 4.2.2 Betriebsart "Schnüffeln"                 |    |  |  |
|   | 43                         | Geräteaufbau                                   |    |  |  |
|   | 1.0                        | 4.3.1 Gesamtgerät                              |    |  |  |
|   |                            | 4.3.2 Bedieneinheit                            |    |  |  |
|   |                            | 4.3.2.1 START-Taste                            |    |  |  |
|   |                            | 4.3.2.2 STOP-Taste                             | 17 |  |  |
|   |                            | 4.3.2.3 ZERO-Taste                             | 17 |  |  |
|   |                            | 4.3.2.4 Bedeutung der Funktionssymbole         | 17 |  |  |
|   |                            | 4.3.2.5 Aufbau Anzeige und Menü                | 18 |  |  |
|   |                            | 4.3.2.6 Aufbau Messbildschirm                  | 19 |  |  |
|   |                            | 4.3.3 Vakuumanschlüsse                         | 19 |  |  |
|   |                            | 4.3.3.1 Einlass                                | 19 |  |  |
|   |                            | 4.3.3.2 Abgasanschluss                         | 20 |  |  |
|   |                            | 4.3.3.3 Belüftungsanschluss                    | 20 |  |  |
|   |                            | 4.3.4 Anschlüsse für Zubehör und Steuersignale | 21 |  |  |
|   | 4.4                        | Technische Daten                               |    |  |  |
|   |                            | 4.4.1 Allgemeine Daten                         |    |  |  |
|   |                            | 4.4.2 Daten zu Netzanschlüssen                 | 27 |  |  |
|   |                            | 4.4.3 Umgebungsbedingungen                     | 27 |  |  |
|   |                            | 4.4.4 Messdaten                                |    |  |  |
|   | 4.4.5 Daten zur Turbopumpe |                                                |    |  |  |

| 5 | Inst | allation                                             |      |  |  |
|---|------|------------------------------------------------------|------|--|--|
|   | 5.1  | I Aufstellen                                         |      |  |  |
|   | 5.2  | An das Stromnetz anschließen                         | . 30 |  |  |
|   | 5.3  | Funktion des Geräts prüfen                           | . 31 |  |  |
|   | 5.4  | Externe Vorvakuumpumpe anschließen                   | . 32 |  |  |
| 6 | Betr | ieb                                                  | . 34 |  |  |
|   | 6.1  | Einschalten                                          | . 34 |  |  |
|   | 6.2  | Standby                                              | . 34 |  |  |
|   | 6.3  | Grundlegende Einstellungen                           | . 35 |  |  |
|   |      | 6.3.1 Globale Einstellungen                          | . 35 |  |  |
|   |      | 6.3.1.1 Anzeige einstellen                           | . 36 |  |  |
|   |      | 6.3.1.2 Zugriffskontrolle                            | . 39 |  |  |
|   |      | 6.3.1.3 Parameter laden/speichern                    | . 41 |  |  |
|   |      | 6.3.1.4 Lautstärke und Piepton                       | . 41 |  |  |
|   | 6.4  | Einstellungen für die Messungen                      | . 42 |  |  |
|   |      | 6.4.1 Betriebsart und Masse wählen                   | . 42 |  |  |
|   |      | 6.4.2 Filter und ZERO einstellen                     | . 43 |  |  |
|   |      | 6.4.3 Vakuumbereiche einstellen                      | . 45 |  |  |
|   |      | 6.4.4 Evakuierungszeit und Belüftung einstellen      | . 46 |  |  |
|   |      | 6.4.5 Grobleckschutz einstellen                      | . 47 |  |  |
|   |      | 6.4.6 Druckgrenzen für Betriebsart Schnüffeln setzen | . 47 |  |  |
|   |      | 6.4.7 Schwellenwert und Alarm einstellen             | . 48 |  |  |
|   |      | 6.4.8 Kalibriereinstellungen festlegen               | . 49 |  |  |
|   |      | 6.4.9 Kalibrierauforderung einstellen                | . 49 |  |  |
|   |      | 6.4.10 Kalibrieren                                   | . 50 |  |  |
|   |      | 6.4.10.1 In der Betriebsart "Vakuum" kalibrieren     | . 50 |  |  |
|   |      | 6.4.10.2 In der Betriebsart "Schnüffeln" kalibrieren | . 52 |  |  |
|   |      | 6.4.10.3 Kalibrierung mit internem Prüfleck prüfen   | . 52 |  |  |
|   | 6.5  | Messen                                               | . 54 |  |  |
|   |      | 6.5.1 In der Betriebsart "Vakuum" messen             | . 54 |  |  |
|   |      | 6.5.2 In der Betriebsart "Schnüffeln" messen         | . 54 |  |  |
|   |      | 6.5.3 Messwertanzeige                                | . 55 |  |  |
|   | 6.6  | Informationen über das Gerät abrufen                 | . 55 |  |  |
|   | 6.7  | Kalibrieren Vakuum-Methode                           | . 57 |  |  |
|   | 6.8  | Kalibrieren Schnüffel-Methode                        | . 60 |  |  |
|   | 6.9  | 0 Internes Prüfleck prüfen                           |      |  |  |

|    | 6.10 Gerät ausschalten                               | 63 |
|----|------------------------------------------------------|----|
| 7  | Warn- und Fehlermeldungen                            | 64 |
| 8  | Reinigung und Wartung                                | 75 |
|    | 8.1 Reinigung / Wechsel der Filtermatte für Lüfter 1 | 76 |
|    | 8.2 Netzsicherungen wechseln                         | 77 |
| 9  | Außerbetriebnahme                                    | 78 |
|    | 9.1 Gerät einsenden                                  |    |
| 10 | ) Zubehör                                            | 80 |
|    | 10.1 Anhang                                          | 80 |
| 11 | 1 Anhang                                             | 82 |
|    | 11.1 Menüpfade                                       | 82 |
|    | 11.1.1 Hochfahren                                    | 82 |
|    | 11.1.2 Standby                                       | 82 |
|    | 11.1.2.1 Konfiguration                               | 82 |
|    | 11.1.2.2 Kalibrierung                                | 84 |
|    | 11.2 CE-Erklärung                                    | 85 |
|    | Stichwortverzeichnis                                 | 87 |

# 1 Über diese Anleitung

Dieses Dokument gilt für die auf der Titelseite angegebene Softwareversion.

Im Dokument werden unter Umständen Produktnamen erwähnt, die lediglich zu Identifizierungszwecken angegeben werden und Eigentum der entsprechenden Rechteinhaber sind.

# 1.1 Zielgruppen

Diese Betriebsanleitung richtet sich an Betreiber des Geräts und an technisch qualifiziertes Fachpersonal mit Erfahrung im Bereich der Dichtheitsprüftechnik.

# 1.2 Warnhinweise

## \Lambda GEFAHR

Unmittelbar drohende Gefahr mit Tod oder schweren Verletzungen als Folge

## 

Gefährliche Situation mit möglichem Tod oder schweren Verletzungen als Folge

## **⚠ VORSICHT**

Gefährliche Situation mit leichten Verletzungen als Folge

## HINWEIS

Gefährliche Situation mit Sach- oder Umweltschäden als Folge

# 2 Sicherheit

# 2.1 Bestimmungsgemäße Verwendung

Das Gerät ist ein Dichtheitsprüfgerät zum Erkennen und Messen von Lecks in Prüfobjekten. Das Gerät ist für die Dichtheitsprüfung nach der Vakuummethode und der Schnüffelmethode geeignet.

- Betreiben Sie das Gerät ausschließlich bestimmungsgemäß, wie in der Betriebsanleitung beschrieben, um Gefährdungen durch Fehlanwendungen zu vermeiden.
- Halten Sie die Anwendungsgrenzen ein, siehe "Technische Daten".

Fehlanwendungen

- Vermeiden Sie folgende, nicht bestimmungsgemäße Verwendungen:
  - · Verwendung außerhalb der technischen Spezifikationen, siehe "Technische Daten"
  - · Einsatz in radioaktiven Bereichen
  - Verwendung von Zubehör- oder Ersatzteilen, die nicht in dieser Betriebsanleitung aufgeführt sind
  - · Prüfung von nassen oder feuchten Prüfobjekten
  - Abpumpen von aggressiven, brennbaren, explosiven, korrosiven, mikrobiologischen, reaktiven oder toxischen Stoffen, wodurch eine Gefährdung entsteht
  - · Abpumpen von kondensierbaren Flüssigkeiten bzw. Dämpfen
  - · Abpumpen von Gasen, die mit Partikeln kontaminiert sind
  - Stoßartige Belastungen oder Vibrationen
  - Pumpen von Wasserstoffkonzentrationen, die in Kombination mit Sauerstoff explodieren können. Für die zulässige Zusammensetzung von käuflichen Gasgemischen verweisen wir auf die Sicherheitsdatenblätter der jeweiligen Hersteller.
  - · Verwendung des Geräts in explosionsfähigen Atmosphären
  - Absuchen von netzspannungsf
    ührenden Leitungen oder Objekten mit einer Schnüffelleitung
  - Schlagartiges Belüften von Vakuumsystemen
  - Verwendung des Geräts als Sitzgelegenheit oder Trittstufe
  - Splitterschutz
  - Abpumpen von Gasen, die Halogene wie Fluor oder Chlor enthalten, in hoher Konzentration oder über längere Zeit. Verwendung bei Kältemitteln oder SF6.
  - · Betrieb ohne Abgasleitung in schlecht belüfteten Räumen, abhängig von der Art der verwendeten Gase

Hinweis: Diese Einrichtung ist nicht dafür vorgesehen, in Wohnbereichen verwendet zu werden.

# 2.2 Pflichten des Bedieners

- Lesen, beachten und befolgen Sie die Informationen in dieser Anleitung und in den vom Eigentümer erstellten Arbeitsanweisungen. Dies betrifft insbesondere die Sicherheits- und Warnhinweise.
- Beachten Sie bei allen Arbeiten immer die vollständigen Bedienungsanweisungen.
- Wenden Sie sich bei Fragen zur Bedienung oder Wartung, die nicht in dieser Anleitung beantwortet werden, an den Kundendienst.

# 2.3 Anforderungen an den Betreiber

Die folgenden Hinweise sind für Unternehmer bestimmt oder für diejenigen, die für die Sicherheit und den effektiven Gebrauch des Produkts durch den Nutzer, Angestellte oder Dritte verantwortlich sind.

## Sicherheitsbewusstes Arbeiten

- Betreiben Sie das Gerät nur, wenn es in technisch einwandfreiem Zustand ist und keine Beschädigungen aufweist.
- Betreiben Sie das Gerät ausschließlich bestimmungsgemäß, sicherheits- und gefahrenbewusst unter Beachtung dieser Betriebsanleitung.
- Erfüllen Sie die folgenden Vorschriften und überwachen Sie deren Einhaltung:
  - Bestimmungsgemäße Verwendung
  - Allgemeingültige Sicherheits- und Unfallverhütungsvorschriften
  - International, national und lokal geltende Normen und Richtlinien
  - Zusätzliche gerätebezogene Bestimmungen und Vorschriften
- Verwenden Sie ausschließlich Originalteile oder vom Hersteller genehmigte Teile.
- Halten Sie diese Betriebsanleitung am Einsatzort verfügbar.

## Personalqualifikation

- Lassen Sie nur eingewiesenes Personal mit und am Gerät arbeiten. Das eingewiesene Personal muss eine Schulung am Gerät erhalten haben.
- Stellen Sie sicher, dass beauftragtes Personal vor Arbeitsbeginn diese Anleitung und alle mitgeltenden Dokumente gelesen und verstanden hat.

| 2.4                                                 | Gefahren                                                                                                    |
|-----------------------------------------------------|----------------------------------------------------------------------------------------------------|
|                                                     | Das Gerät ist nach dem Stand der Technik und den anerkannten<br>sicherheitstechnischen Regeln gebaut. Dennoch sind bei unsachgemäßer<br>Verwendung Gefahren für Leib und Leben des Nutzers oder Dritter bzw. Schäden am<br>Gerät und weitere Sachschäden möglich.                                                |
| Gefahren durch                                      | Es besteht Lebensgefahr beim Berühren stromführender Teile im Inneren des Geräts.                                                                                                    |
| elektrische Energie                                 | <ul> <li>Trennen Sie vor allen Installations- und Wartungsarbeiten das Gerät von der<br/>Stromversorgung. Stellen Sie sicher, dass die Stromversorgung nicht unbefugt<br/>wiederhergestellt werden kann.</li> </ul>                                                                                              |
|                                                     | Das Gerät enthält elektrische Bauteile, die durch hohe elektrische Spannung beschädigt werden können.                                                                                                    |
|                                                     | <ul> <li>Stellen Sie vor dem Anschluss an die Stromversorgung sicher, dass die<br/>Netzspannung vor Ort innerhalb des erlaubten Betriebsspannungsbereichs liegt.<br/>Der erlaubte Betriebsspannungsbereich ist auf dem Gerät angegeben.</li> </ul>                                                               |
| Explosionsgefahr                                    | Wasserstoff ist ein brennbares und explosives Gas.                                                                                                    |
|                                                     | <ul> <li>Verwenden Sie ausschlie ßlich Pr üfgase mit einer Wasserstoffkonzentration, die<br/>nicht in Kombination mit Sauerstoff explodieren kann. F ür die zul ässige<br/>Zusammensetzung von k äuflichen Gasgemischen verweisen wir auf die<br/>Sicherheitsdatenbl ätter der jeweiligen Hersteller.</li> </ul> |
| Gefahr durch<br>Sogwirkung am<br>Einlassflansch     | Beim Betrieb des Geräts in der Betriebsart "Vakuum" entsteht am Einlassflansch ein<br>Unterdruck. Die Sogwirkung auf Hände oder Gliedmaßen kann zu Verletzungen<br>führen oder unkontrollierte Bewegungen durch Erschrecken auslösen.                                                                            |
|                                                     | Achten Sie auf diese Gefahr besonders bei Verwendung einer Fernbedienung!                                                                                                    |
|                                                     | <ul> <li>Achten Sie darauf, dass keine Gegenstände in den Einlass gelangen.</li> </ul>                                                                                                    |
|                                                     | <ul> <li>Verbinden Sie den Einlassflansch mit einem Pr</li></ul>                                                                                                    |
| Verletzungsgefahr<br>durch berstende<br>Gegenstände | Falls ein angeschlossenes Prüfobjekt oder Verbindungen zum Prüfobjekt dem<br>Unterdruck durch den Vakuumbetrieb nicht standhalten, besteht Verletzungsgefahr<br>durch berstende Gegenstände.                                                                                                    |
|                                                     | Treffen Sie geeignete Schutzvorkehrungen.                                                                                                    |
| Verletzungsgefahr                                   | <ul> <li>Stellen Sie das Gerät nur auf Flächen, die nicht geneigt sind.</li> </ul>                                                                                                    |
| durch Abrutschen<br>oder Herunterfallen             | Heben oder tragen Sie das Gerät nicht alleine.                                                                                                    |

# 3 Lieferumfang, Transport, Lagerung

| Artikel                                            | Anzahl |
|----------------------------------------------------|--------|
| LINXON LX218                                       | 1      |
| Netzkabel                                          | 1      |
| Ersatzfilter für Lüfter                            | 1      |
| Sicherungssatz                                     | 1      |
| Zentrierring DN 25 ISO-KF                          | 1      |
| Power-Subcon-Stecker und Gehäuse für D-Sub Stecker | 1      |
| Adapter für Belüftungsanschluss                    | 1      |
| Betriebsanleitung                                  | 1      |
| Auspackanleitung                                   | 1      |
| Prüfzeugnis Prüfleck                               | 1      |
| Prüfzeugnis Dichtheitsprüfgerät                    | 1      |

#### Transport

#### HINWEIS

#### Sachschäden durch ausgelaufenes Öl

Wenn im Gerät eine ölgedichtete Pumpe eingebaut ist, kann das Öl auslaufen, wenn Sie es um mehr als 90° Grad drehen. Halten Sie das Gerät gerade.

## **A VORSICHT**

#### Verletzungsgefahr durch Anheben des schweren Geräts

Das Gerät ist schwer und kann aus der Hand rutschen.

- ► Heben und transportieren Sie das Gerät nur zu zweit.
- ► Greifen Sie zum Anheben unter das Bodenblech.

|  | ww |   |
|--|----|---|
|  | _  | - |

#### Sachschäden bei falscher Transportverpackung

Transport über größere Entfernung

- Bewahren Sie die Originalverpackung auf.
- ► Transportieren Sie das Gerät nur in der Originalverpackung.

Lagerung

Lagern Sie das Gerät unter Beachtung der technischen Daten, siehe "Technische Daten".

#### Sehen Sie dazu auch

Einlass [▶ 19]

# 4 Beschreibung

# 4.1 Funktion

Das Gerät ist ein Dichtheitsprüfgerät zum Erkennen und Messen von Lecks in Prüfobjekten. Das Gerät ist für die Dichtheitsprüfung nach der Vakuummethode und der Schnüffelmethode geeignet.

- Bei der Schnüffelmethode wird im Prüfobjekt ein Überdruck mit Helium oder Formiergas erzeugt. Das Prüfobjekt wird dann von außen mit einer Schnüffelleitung abgesucht.

# 4.2 Betriebsarten

# 4.2.1 Betriebsart "Vakuum"

Auf der Oberseite des Geräts befindet sich der Einlassflansch.

Um nach der Vakuummethode kalibrieren zu können, muss am Einlassflansch ein geeignetes externes Prüfleck montiert sein. Siehe auch "In der Betriebsart "Vakuum" kalibrieren [▶ 50]".

Um nach der Vakuummethode Dichtheitsprüfungen durchführen zu können, muss der Einlassflansch mit dem gewünschten Prüfkörper verbunden sein.

Wenn der Druck im Prüfkörper geringer als der Umgebungsdruck ist, kann im Fall eines Lecks Helium, mit dem der Prüfkörper angesprüht wird, in diesen eindringen. Im Dichtheitsprüfgerät wird Helium dann mit Hilfe eines Massenspektrometers nachgewiesen.

## 4.2.2 Betriebsart "Schnüffeln"

Sie können eine Schnüffelleitung am Gerät anschließen.

Mit einer Schnüffelleitung saugen Sie Gas ein, das zum Detektieren in das Gerät eingelassen wird.

Um Prüfobjekte unter Überdruck abzusuchen, benutzen Sie die Schnüffelleitung.

Die Schnüffelleitung schließen Sie auf der Rückseite des Geräts an, siehe "Anschlüsse für Zubehör und Steuersignale [▶ 21]". Über diesen Stecker erfolgt sowohl der Anschluss der Schnüffelleitung als auch der Anschluss der Belüftungsleitung.

# 4.3 Geräteaufbau

# 4.3.1 Gesamtgerät

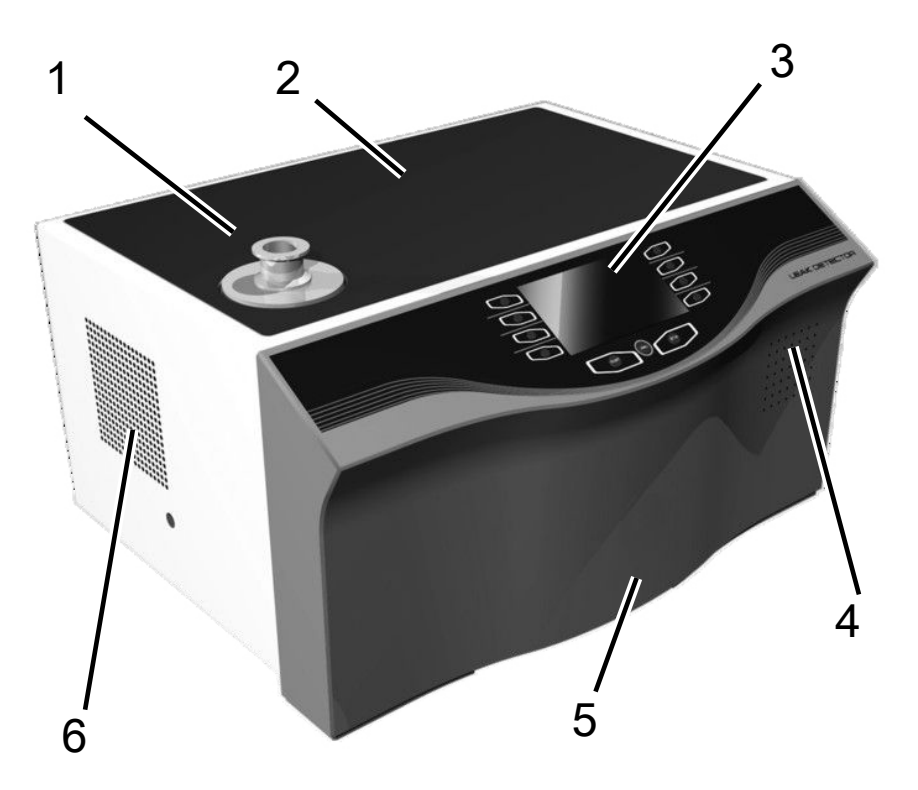

Abb. 1: Ansicht von vorne

- 2 Ablagefläche 1 Einlassflansch
- 3 Gerätebedienung
- 5 Fronthaube

- 4 Lautsprecher
- 6 Lüfteröffnung

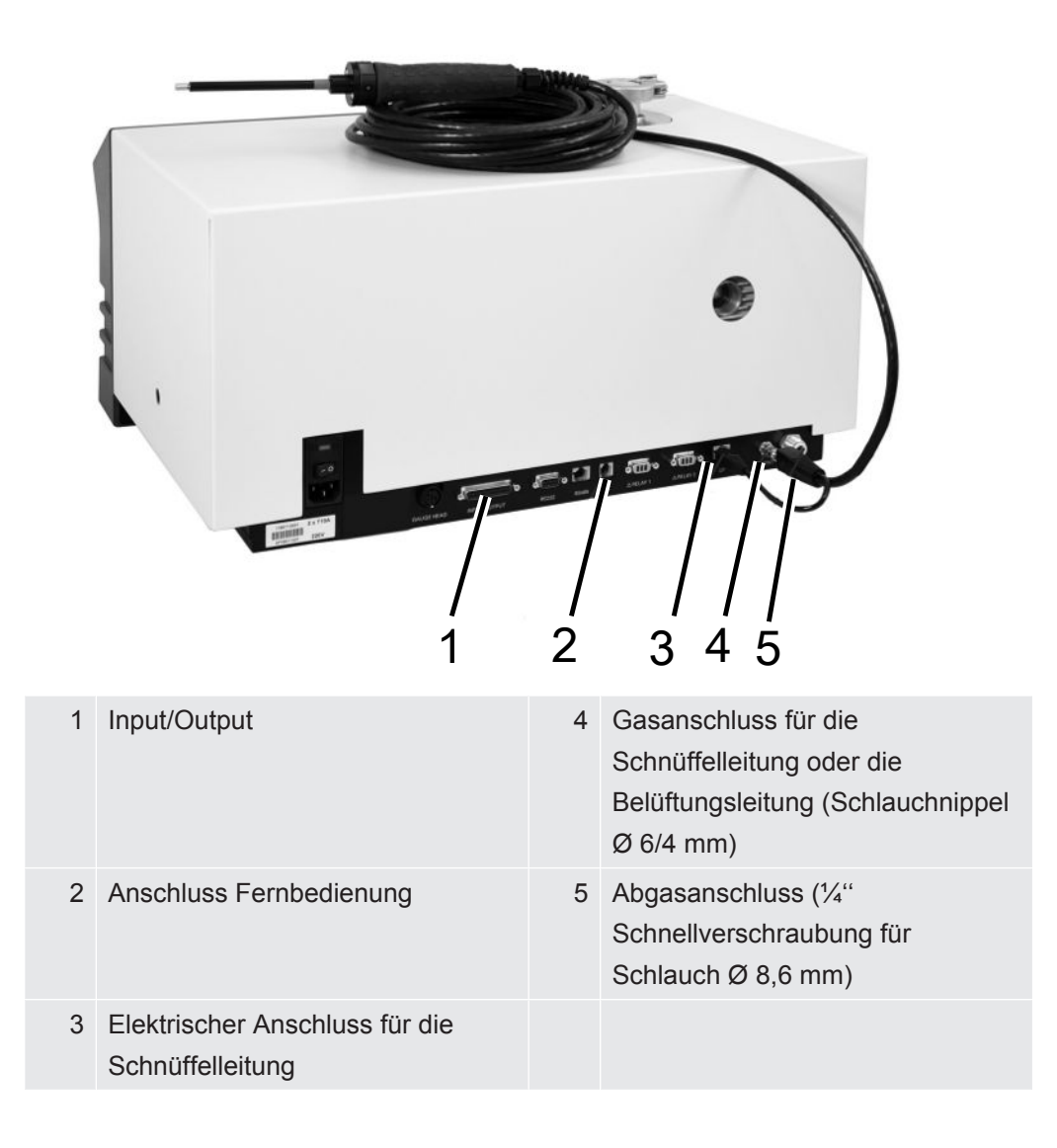

## 4.3.2 Bedieneinheit

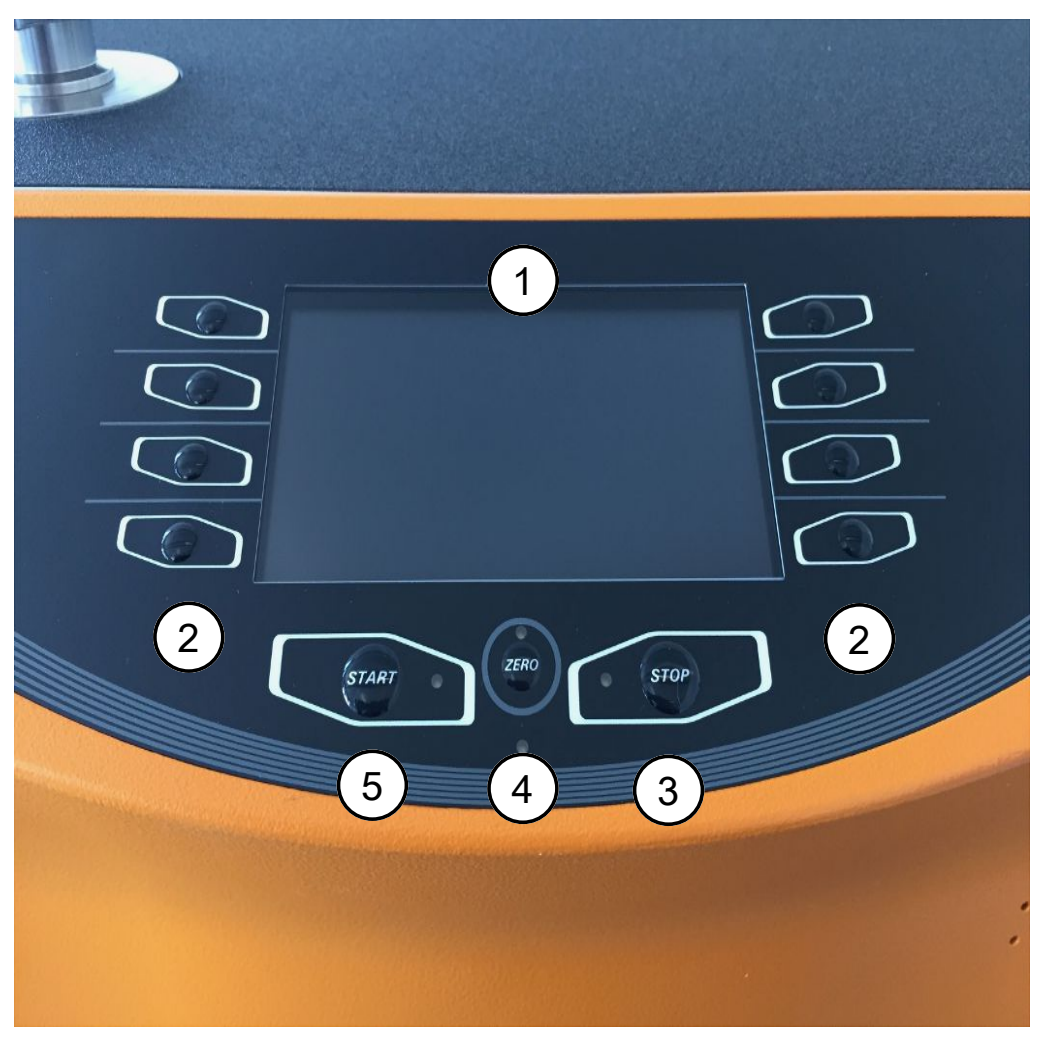

Abb. 2: Bedieneinheit

Die Bedieneinheit besteht aus einem Display und einem Bedienfeld.

| 1 | Display       | Das Display zeigt Messwerte, Betriebsmodi,<br>Geräteparameter und deren Werte sowie die Bedeutung<br>der Tasten an.                                             |
|---|---------------|----------------------------------------------------------------------------------------------------|
| 2 | Optionstasten | Die Funktion dieser Tasten hängt vom aktuellen<br>Betriebszustand ab. Die jeweilige Bedeutung erscheint<br>auf dem Display.                                     |
| 3 | STOP-Taste    | Mit STOP wird der Messvorgang gestoppt.                                                                                                    |
| 4 | ZERO-Taste    | ZERO aktiviert die Untergrund-Unterdrückung im<br>Messbetrieb. Wird die Taste länger als 3 Sekunden<br>gedrückt, wird die Untergrund-Unterdrückung deaktiviert. |
| 5 | START-Taste   | Mit START wird der Messvorgang gestartet.                                                                                                    |

• Sie wechseln zwischen den Fenstern, indem Sie die Optionstasten auf der linken und rechten Seite des Displays drücken.

- Wenn in den Fenstern ein Wert ausgewählt ist, dann können Sie die ausgewählte Bearbeitungsposition mit der Schaltfläche auf der linken Seite ändern.
- Sollten in der Zeile mehrere Werte vorhanden sein, drücken Sie erneut die Taste auf der linken Seite.
- Sie können ausgewählte Werte an der Bearbeitungsposition mit den Tasten "+" oder "-" ändern. Wenn Sie die Tasten "+" oder "-" gedrückt halten, ändern sich die Werte kontinuierlich in aufsteigender oder absteigender Reihenfolge.
- Speichern Sie die geänderten Werte, um sie zu aktivieren. Drücken Sie dazu die Schaltfläche neben "Speichern".
- Geänderte Werte, die nicht gespeichert werden, sind nicht aktiv.
- Drücken Sie [Zurück], um zum letzten Menü zurückzukehren.
- Drücken Sie [Home], um zum Fenster "Standby" zu wechseln.

#### 4.3.2.1 START-Taste

• Zum Starten der Messungen.

Während des Evakuierens blinkt die LED. Während der Messung leuchtet die LED durchgehend.

#### 4.3.2.2 STOP-Taste

• Zum Stoppen der Messungen.

### 4.3.2.3 ZERO-Taste

• Zum Ausblenden des "Untergrundsignals", siehe auch "Begriffsdefinitionen".

Um die Funktion ZERO wieder abzuschalten, drücken Sie die Taste ZERO ca. 3 Sekunden.

Die Funktion ZERO sollte erst aktiviert werden, wenn das Leckratensignal stabil ist und kein Leck gemessen wird. Siehe auch "Filter und ZERO einstellen [▶ 43]".

#### 4.3.2.4 Bedeutung der Funktionssymbole

| ¤]− | Stellen Sie die Lautstärke für den Lautsprecher ein. |
|-----|------------------------------------------------------|
|-----|------------------------------------------------------|

 2 Lautstärke einstellen: Die aktuell eingestellte Lautstärke wird am unteren Rand des Displays angezeigt.

Der Wertebereich liegt bei: 0 (aus) bis 15 (max.)

Sie rufen das Menü "Konfiguration" auf.

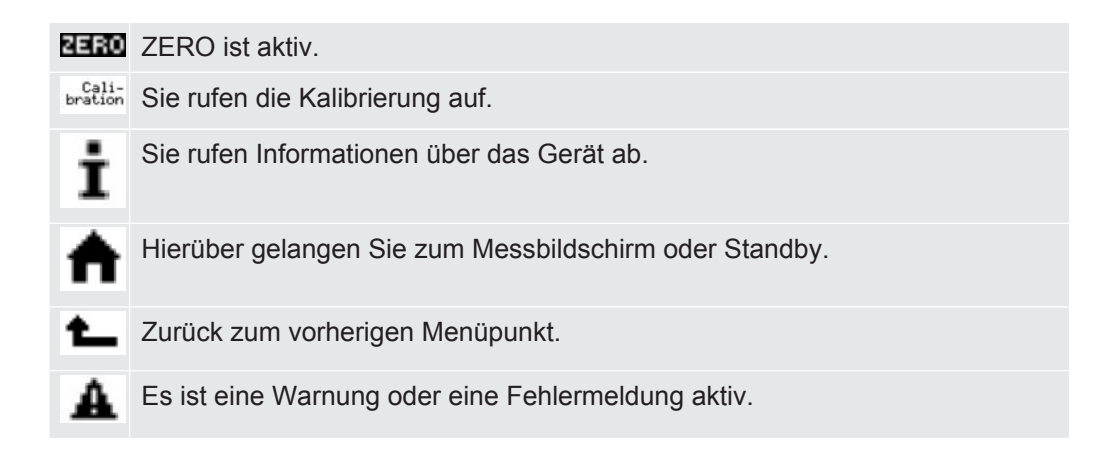

## 4.3.2.5 Aufbau Anzeige und Menü

Nach dem Hochlaufen des Geräts zeigt das Display das Fenster "Standby". Das Gerät ist messbereit. Sie können die Einstellungen für die Messung ändern.

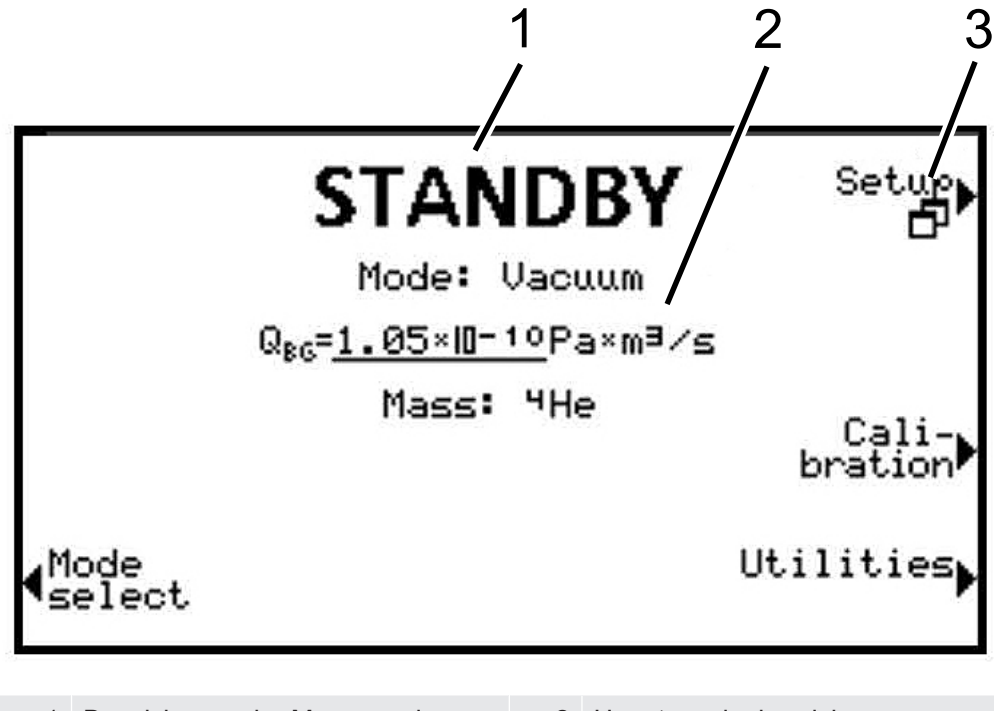

| 1 | Bezeichnung der Menüanzeige | 2 | Hauptanzeigebereich |
|---|-----------------------------|---|---------------------|
| 3 | Menüname                    |   |                     |

Der Hauptanzeigebereich zeigt den aktuellen Zustand des Geräts an: Betriebsart, Messsituation, Untergrund, Spürgas.

#### Menüname

Wählen Sie die Menüs aus, indem Sie die benachbarten runden Tasten links oder rechts neben dem Display drücken.

## 4.3.2.6 Aufbau Messbildschirm

Die gemessenen Leckraten werden numerisch mit einem Balkendiagramm oder grafisch in einem Diagramm in Abhängigkeit von der Messzeit dargestellt. Mit der Taste unten rechts wechseln Sie zwischen den Anzeigeoptionen. Neben dieser Schaltfläche befindet sich das Symbol für die Analoganzeige oder das Grafikdisplay.

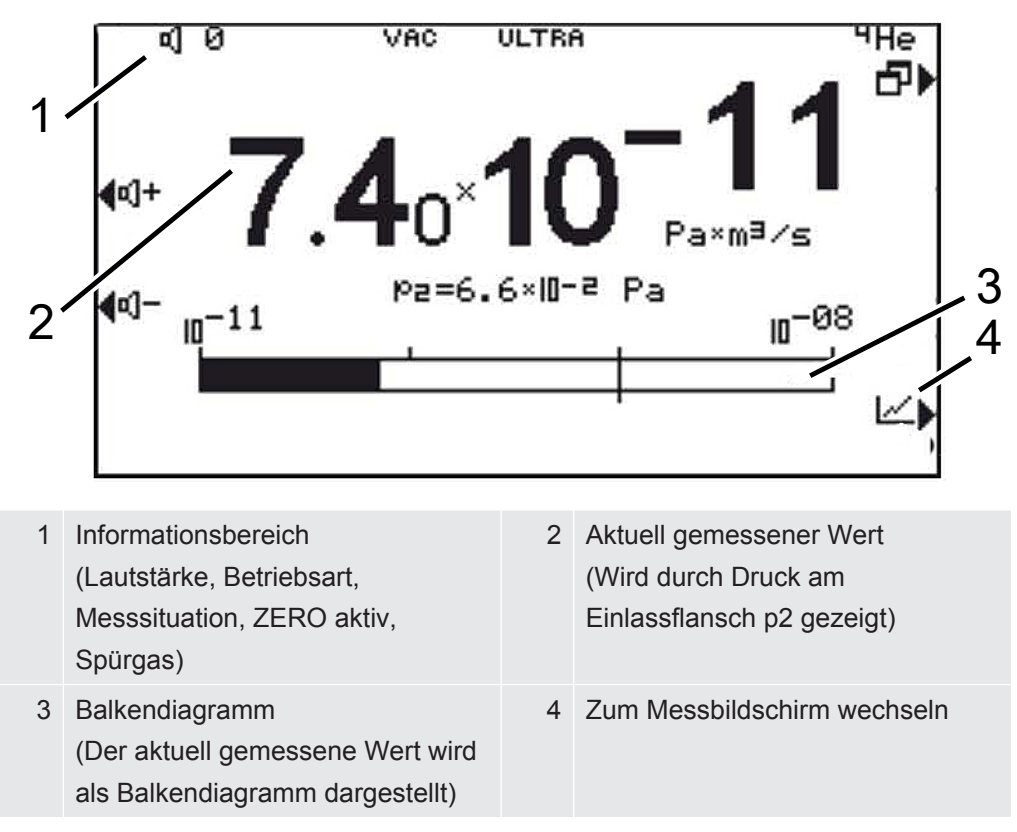

## 4.3.3 Vakuumanschlüsse

## 4.3.3.1 Einlass

Der Einlass befindet sich oben auf dem Gerät. Es handelt sich hierbei um einen DN 25 KF Flansch.

Wenn Sie den Vakuum-Leckprüfmodus auswählen, dann schließen Sie das Prüfobjekt oder die Vakuumkammer an diesem Flansch an.

Falls Sie beim Messen Staub- oder Schmutzanfall nicht ausschließen können, verwenden Sie den O-Ring mit Filter, siehe "Lieferumfang, Transport, Lagerung". In diesem Fall verlängern sich die Abpumpzeiten.

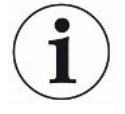

Verwenden Sie diesen Einlass auch zum Anschluss der Schnüffelleitung oder der Testkammer.

## 4.3.3.2 Abgasanschluss

## ▲ GEFAHR

#### Gesundheitsgefährdung durch Gase und Dämpfe

Beim Betrieb des Dichtheitsprüfgeräts können gefährliche Verbrennungsprodukte entstehen, beispielsweise Rauch, Dunst, Schwefeloxide, Aldehyde und Kohlenstoffoxide.

- Schließen Sie bei einer ölgedichteten Vorvakuumpumpe eine Abgasleitung am Abgasanschluss an.
- ► Vermeiden Sie das Einatmen von gesundheitsschädlichen Gasen oder Öldämpfen.
- Sorgen Sie für einen Installationsort mit ausreichender Belüftung.

## \land WARNUNG

#### Überdruck kann die Vakuumpumpe zerstören

Vermeiden Sie Überdruck.

Der Abgasanschluss befindet sich an der Rückseite des Geräts. Siehe Gesamtgerät [▶ 14].

### 4.3.3.3 Belüftungsanschluss

Normalerweise werden die Prüfkörper nach Abschluss der Prüfung mit Umgebungsluft belüftet. Falls erforderlich, können die Prüfkörper mit einem anderen Gas (z.B. Frischluft, trockene Luft, Stickstoff u.a.) auf maximal 1,1 bar Druck absolut belüftet werden.

In diesen Fällen muss am Belüftungsanschluss des Geräts ein Belüftungsschlauch angeschlossen werden, siehe "Gesamtgerät [▶ 14]".

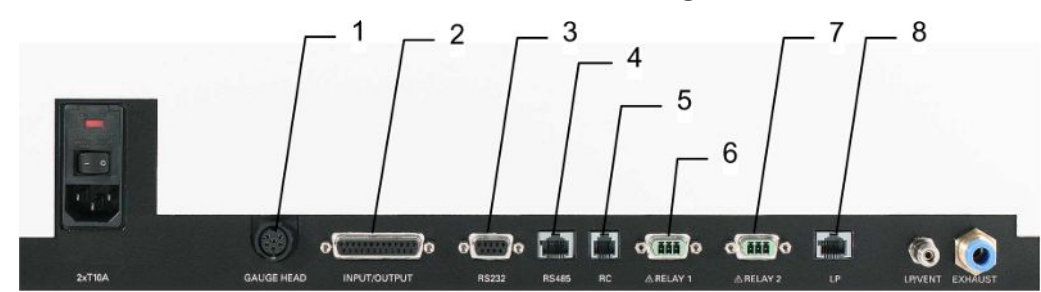

# 4.3.4 Anschlüsse für Zubehör und Steuersignale

Abb. 3: Interfaces Linxon

| 1 | Gauge Head    | Anschluss für Kompakt-Messröhre            |
|---|---------------|--------------------------------------------|
| 2 | Input/Output  | Steuer- und Ausgangssignale                |
| 3 | RS232         | Anschluss für PC / Drucker                 |
| 4 | RS485         | Anschluss für PC                           |
| 5 | RC            | Fernbedienung oder Funktransmitter         |
| 6 | Relay 1       | Relaiskontakt                              |
| 7 | Relay 2       | Relaiskontakt                              |
| 8 | Schnüffelleit | Anschluss für Schnüffelleitung 3m, 5m, 10m |
|   | ung           |                                            |

## HINWEIS

#### Die Elektronik des Gerätes kann zerstört werden.

Schließen Sie nur die Geräte an, die f
ür die jeweiligen Schnittstellen vorgesehen sind.

Die Anschlüsse für die externen Geräte weisen eine sichere Trennung vom Netz auf und liegen im Bereich der Sicherheitskleinspannung.

#### GAUGE HEAD

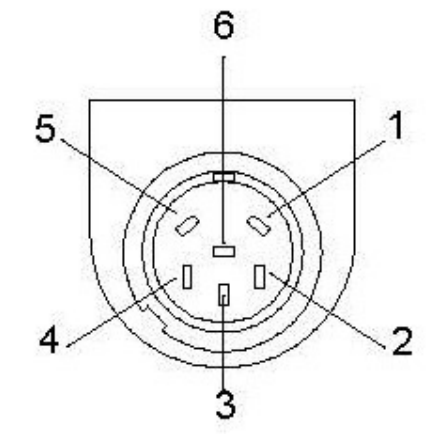

Abb. 4: GAUGE HEAD

| 1 | Identifikation | 2 | GND                           |
|---|----------------|---|-------------------------------|
| 3 | Messignal      | 4 | Messignal                     |
| 5 | Abschirmung    | 6 | +24 V (Sicherung 0,8 A träge) |

#### **INPUT/OUTPUT**

Ein- und Ausgangssignale, 25-polig, D-Sub, Buchsen.

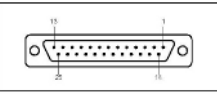

Abb. 5: D-Sub-Stecker

| Pin  | Signal     | Erklärung                                                                                                    |
|------|------------|----------------------------------------------------------------------------------------------------|
| 1    | Canal 1    | Analogausgang 0 10 V, Ri 3 $\Omega$ .                                                                                                    |
| 2    | Canal 2    | Analogausgang, 0 10 V, Ri 3 Ω.                                                                                                    |
| 3    | AGND       | Bezugspotential der Analogausgänge, galv.<br>getrennt                                                                                              |
| 4    |            | Audioausgang (Kopfhörer oder Aktivbox)                                                                                                    |
| 5    |            | Bezugspotential zum Audioausgang                                                                                                    |
| 6 13 | DI 1 8     | Digitale Eingänge, +18 30 V (ca. 5 mA). Die<br>Funktionen werden mit der positiven Flanke<br>ausgelöst. Gleichberechtigt mit der<br>Bedieneinheit. |
| 6    | Start/Stop | Startet die Messung im Zustand Startbereit und stoppt die Messung im Zustand Messen.                                                               |
| 7    | Vent       | Belüften bei Einstellung "Belueften manuell".                                                                                                    |
| 8    | Zero       | Funktion wie Taste ZERO.                                                                                                    |
|      |            | Wenn länger als 3s angelegt, wird ZERO aufgehoben.                                                                                                 |
| 9    | Calibrate  | Startet die Kalibrierung oder zur Bestätigung von "Calibration Acknowledge" (PIN 19)                                                               |

| Pin   | Signal           | Erklärung                                                                                                    |
|-------|------------------|----------------------------------------------------------------------------------------------------|
| 10    | PARA 2           | Beim Aktivieren: "Parametersatz 2 wird<br>geladen." Beim Deaktivieren: "Parametersatz 1<br>wird geladen."                                                  |
| 11    | Bypass           | Rückmeldung "Bypass-Option vorhanden"                                                                                                    |
| 14    | DGND             | Bezugspotential der digitalen Eingänge, galvanisch getrennt                                                                                                |
| 15 22 | DO 1 8           | Digitale Ausgänge, nicht galvanisch getrennt,<br>aktiv 24 V ± 10%, passiv auf DGND (0 V)<br>Maximal zulässiger Strom: 800 mA für alle<br>Ausgänge zusammen |
|       |                  | Beim Einschalten werden alle Ausgänge für ca.<br>1 s aktiv                                                                                                 |
| 15    | Ready to start   | Aktiv, wenn das Gerät bereit ist das<br>Testvolumen zu evakuieren.                                                                                         |
| 16    | Ready to measure | Aktiv, wenn das Gerät misst, d.h. im Zustand<br>Gegenstrom, Twin-FlowTM tief und Twin-<br>FlowTM hoch                                                      |
| 17    | Leak             | Aktiv, wenn der Alarm Schwellwert aktiviert und<br>überschritten wurde, passiv unter 90% dieses<br>Wertes                                                  |
| 18    | Error            | Aktiv bei Fehlerzustand                                                                                                    |
| 19    |                  | Aktiv, wenn das Gerät während der Kalibrierung<br>auf eine Bestätigung wartet: interne<br>Kalibrierung:<br>- Faktoren übernehmen?                          |
|       |                  | Externe Kalibrierung:<br>- Prüfleck geöffnet und Signa stabil?<br>- Prüfleck geschlossen und Signal stabil?<br>- Faktoren übernehmen?                      |
| 21    | Bypass Valve     | Aktiv, wenn Bypass-Ventil geöffnet ist<br>(Ansteurung Bypass-Option)                                                                                       |
| 22    | No Leak          | Aktiv, wenn der Alarm-Schwellwert unterschritten wurde.                                                                                                    |
| 23    | DGND (0 V)       | Bezugspotential der dig. Ausgänge, nicht galv.<br>getrennt                                                                                                 |
| 25    | +24 V            | +24 V z. B. zum Ansteuern der digitalen<br>Eingänge Sicherung 0,8 A träge                                                                                  |

#### Beispiele digitaler Eingänge

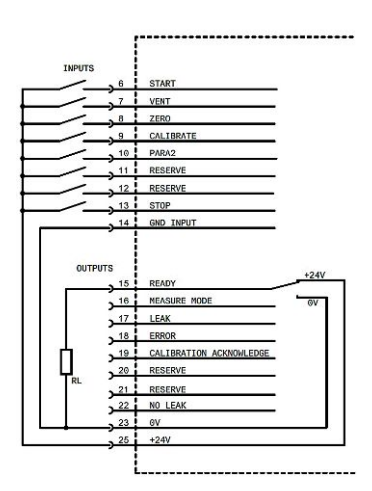

Bei der Ansteuerung über die +24V des Dichtheitsprüfgeräts muss eine Verbindung zwischen PIN 14 und PIN 23 bestehen.

#### Fernbedienung

Diese Fernbedienungsschnittstelle ist als serielle Schnittstelle zur Steuerung des Geräts über die Remote Control ausgeführt, wenn die kabelgebundene Version benutzt wird. Die Fernbedienung kann über ein Anschlusskabel mit RJ45 Stecker angeschlossen werden (Abb. Abb. 10-2/5). Die Fernbedienung ist nicht im normalen Lieferumfang des Geräts enthalten.

| Pin | Signal                        |
|-----|-------------------------------|
| 2   | +24 V (Sicherung 0,8 A träge) |
| 3   | 0 V DGND (0 V)                |
| 4   | RxD (intern. RS232)           |
| 5   | TxD (intern. RS232)           |
|     |                               |

#### RS485

### 

Bitte beachten Sie, dass Sie den Stecker "RS485" nicht mit dem Anschluss "LP" verwechseln. Das Gerät funktioniert sonst nicht.

Der Anschluss des Geräts an einen Computer kann über die serielle Schnittstelle RS485 erfolgen.

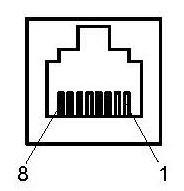

Abb. 6: RS485 8-polig

| Pin |                                                                     |
|-----|---------------------------------------------------------------------|
| 2   | +24 V (für Versorgung des Feldbuskonverters; Sicherung 0,8 A träge) |
| 3   | frei                                                                |
| 4   | frei                                                                |
| 5   | D+ (galvanisch getrennt)                                            |
| 6   | DGND (0V)                                                           |
| 7   | D- (galvanisch getrennt                                             |
| 8   | frei                                                                |

RS232

Anschluss für Computer. 9-polig, D-Sub Buchsen, RS232 (Option RS485).

Abb. 7: RS232-Schnittstelle

| Pin | Signal |                                       |
|-----|--------|---------------------------------------|
| 2   | TXD    | Sendedaten (galvanisch getrennt)      |
| 3   | RXD    | Empfangsdaten (galvanisch getrennt)   |
| 5   | GGND   | Bezugspotential (galvanisch getrennt) |

#### Relais 1, Relais 2

## **A VORSICHT**

#### Vorsicht: Netzspannung

Nicht korrekt abgesicherte Produkte können lebensgefährlich sein. Nur Sicherungen mit den in der Anleitung angegebenen Werten verwenden!

Relaiskontakt 230 V~, 3 A

Stecker Power Subcon, 3-polig

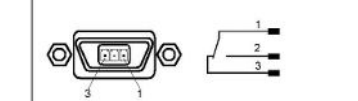

#### Abb. 8: Relais

#### **LP-Anschluss**

## **NORSICHT**

#### Die Stecker ähneln sich!

Es besteht die Gefahr, dass Sie die Stecker mit dem Stecker "RS485" vertauschen.

Anschluss für Schnüffelleitung 3m, 5m, 10m, RJ-45, 8-polig

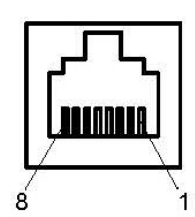

Abb. 9: LP-Anschluss

| Pin | Signal                        |
|-----|-------------------------------|
| 3   | Zero                          |
| 4   | (LED rot)                     |
| 5   | (LED grün)                    |
| 6   | +24 V (Sicherung 0,8 A träge) |

LED grün: Dichtheitsprüfgerät ist messbereit.

LED rot: Schwellwert ist überschritten.

# 4.4 Technische Daten

# 4.4.1 Allgemeine Daten

| LX218                                      |                                                      |
|--------------------------------------------|------------------------------------------------------|
| Abmessungen                                | 555 mm x 305 mm x 425 mm (LxBxH)                     |
| Gewicht                                    |                                                      |
| Mit ölgedichteter Pumpe                    | 42 kg                                                |
| Mit trockenverdichtender Pumpe             | 41 kg                                                |
| Ohne Pumpe (Modul)                         | 32 kg                                                |
| Einlassflansch                             | DN 25 ISO-KF                                         |
| Kühlluft                                   |                                                      |
| Einlass                                    | Unterseite; mit Staubfilter                          |
| Auslass                                    | Rückseite                                            |
| Abgasanschluss                             | Für Schlauch ø 8/6 mm                                |
| Externer Vorvakuumpumpenanschluss          | DN 25 ISO-KF                                         |
| Entlüftungsanschluss (N2)                  | Schnüffelleitungsverbindung für Schlauch<br>ø 6/4 mm |
| Maximaler Druck am<br>Entlüftungsanschluss | 1,1 bar                                              |
| Schutzart                                  | IP 30                                                |

| Verschmutzungsgrad  | 2 |
|---------------------|---|
| Tab. 1: Allgemeines |   |

## 4.4.2 Daten zu Netzanschlüssen

| LX218                  |                              |                                             |
|------------------------|------------------------------|---------------------------------------------|
| Spannung/Frequenz      |                              |                                             |
| 8200-000               | Ölgedichtete Pumpe           | 230V ±10% / 50Hz                            |
| 8200-001               | Ölgedichtete Pumpe           | 115V ±10% / 60Hz                            |
| 8200-002               | Trockenverdichtende<br>Pumpe | 230V ±10% / 50Hz                            |
| 8200-003               | Trockenverdichtende<br>Pumpe | 115V ±10% / 60Hz                            |
| 8200-004               | Ohne Pumpe                   | 100V-230 50 / 60Hz                          |
| 8200-005               | Ölgedichtete Pumpe           | 100V ±10% / 60Hz                            |
| Überspannungskategorie |                              | II                                          |
| Strom                  |                              | <10 A                                       |
| Energieverbrauch       | Ohne Pumpe                   | 200 VA                                      |
|                        | Trockenverdichtende<br>Pumpe | 350 VA                                      |
|                        | Ölgedichtete Pumpe           | 550 VA                                      |
| Sicherungen            |                              | 2 Stück, 10,0 A träge, 250<br>V, ø5 × 20 mm |

Tab. 2: Netzanschlüsse

# 4.4.3 Umgebungsbedingungen

|                           | LX218                                           |
|---------------------------|-------------------------------------------------|
| Temperatur                |                                                 |
| Lagerung                  | -10 °C +55 °C                                   |
| Betrieb                   | +10 °C +35 °C                                   |
| Max. relative Luftfeuchte | Max. 80% bis +31°C, abnehmend auf 50% bei +35°C |
| Benutzung                 | Nur in Räumen.                                  |
|                           | Höhe bis 2000 m über dem                        |
|                           | Meeresspiegel.                                  |
| Geräuschpegel             | < 70 dB(A)                                      |

Tab. 3: Umgebungsbedingungen

## 4.4.4 Messdaten

| Betriebsarten                                                    | Vakuum/Schnüffeln                                  |
|------------------------------------------------------------------|----------------------------------------------------|
| Betriebsbereitschaft                                             | ≤3 Minuten (Hochlaufzeit der Pumpe)                |
| Einlassdruck                                                     | ≤18 mbar (vorübergehend bis 25 mbar)               |
| Filamente                                                        | 2 (Iridium/Yttriumoxid)                            |
| Filterstufen                                                     | keine                                              |
|                                                                  | statisch                                           |
|                                                                  | dynamisch                                          |
| Messrate                                                         | 20 Hz                                              |
| Anzeigerate                                                      | 3 Hz                                               |
| Alarm                                                            |                                                    |
| Akustik / Lautstärke                                             | einstellbar                                        |
| Schwellenwert / Vorwarnung                                       | einstellbar                                        |
| Relaisausgang                                                    | einstellbar                                        |
| Bildschirmanzeige                                                | Leckrate vs. Zeit, analog / digital                |
|                                                                  |                                                    |
| Betriebsart Vakuum                                               |                                                    |
| Kleinste nachweisbare Leckrate                                   | Nach AVS 2.1                                       |
| <sup>4</sup> He                                                  | <1 x 10 <sup>-10</sup> mbar l/s                    |
| <sup>3</sup> He                                                  | <5 x 10 <sup>-10</sup> mbar l/s                    |
| H <sub>2</sub>                                                   | <5 x 10 <sup>-8</sup> mbar l/s                     |
| Größte nachweisbare Leckrate                                     |                                                    |
| ⁴He                                                              | 1 mbar l/s                                         |
| H <sub>2</sub> , <sup>3</sup> He                                 | 1 x 10 <sup>-2</sup> mbar l/s                      |
| Messbereich                                                      | 10 <sup>-12</sup> 1 mbar l/s                       |
| Maßeinheiten der Anzeige                                         | mbar l/s, Pa m³/s, sccm, sccs Torr*l/s,<br>atmcc/s |
| Nachweisbare Gase                                                | <sup>4</sup> He, <sup>3</sup> He, H <sub>2</sub>   |
| Reaktionszeit (auf 63% des Signals)                              | <0,3 s                                             |
| Saugleistung für Helium                                          | >2,5 l/s bei p <sub>Einlass</sub> < 0,5 mbar       |
| Saugleistung am Einlass mit großer<br>Vorvakuumpumpe (auf LX218) | abhängig von der externen Pumpe                    |
| Abpumpzeit für hohe Empfindlichkeit                              |                                                    |
| bei einem Volumen von 0,5 L                                      | 2 s                                                |
| bei einem Volumen von 10 L                                       | 70 s                                               |
| bei einem Volumen von 100 L                                      | 700 s                                              |

| Abpumpzeit bis zur ersten Messung                |                                                    |
|--------------------------------------------------|----------------------------------------------------|
| bei einem Volumen von 0,5 L                      | 2 s                                                |
| bei einem Volumen von 10 L                       | 45 s                                               |
| bei einem Volumen von 100 L                      | 500 s                                              |
| Internes Prüfleck                                | Rückseite des Geräts                               |
|                                                  |                                                    |
| Betriebsart Schnüffeln                           |                                                    |
| Kleinste nachweisbare Leckrate                   | Nach AVS 2.1                                       |
| <sup>4</sup> He, <sup>3</sup> He, H <sub>2</sub> | <5 x 10 <sup>-8</sup> mbar l/s                     |
| Größte nachweisbare Leckrate                     |                                                    |
| ⁴He                                              | 1 mbar l/s                                         |
| H <sub>2</sub> , <sup>3</sup> He                 | 1 x 10 <sup>-2</sup> mbar l/s                      |
| Messbereich                                      | 10 <sup>-8</sup> 1 mbar l/s                        |
| Maßeinheiten der Anzeige                         | mbar l/s, Pa m³/s, sccm, sccs Torr*l/s,<br>atmcc/s |
| Nachweisbare Gase                                | <sup>4</sup> He, <sup>3</sup> He, H <sub>2</sub>   |
| Reaktionszeit                                    | <0,1 s mit 3 m Schnüffelleitung                    |
| Tab. 4: Messen                                   |                                                    |

# 4.4.5 Daten zur Turbopumpe

| SplitFlow 80        | Turbopumpe mit Zwischenpumpen |
|---------------------|-------------------------------|
| Volumenstrom für N2 | 60 l/s                        |
|                     |                               |

Tab. 5: Turbopumpe

# 5 Installation

# 5.1 Aufstellen

- Um Messergebnisse nicht zu verfälschen, sehen Sie einen Standort mit möglichst gleichbleibender Raumtemperatur für das Gerät vor.
- Um die Abluftöffnungen auf der Geräteunterseite nicht zu blockieren, stellen sie das Gerät mit den Füßen auf eine feste und ebene Stellfläche.
- Um den Netzschalter auf der Rückseite des Geräts leicht erreichen zu können, sorgen Sie für ausreichend freien Raum hinter dem Gerät.
- Setzen Sie das Gerät keiner direkten Sonnenstrahlung aus.

# 5.2 An das Stromnetz anschließen

## 

#### Gefahr durch Stromschläge

Nicht fachgerecht geerdete oder abgesicherte Produkte können im Störungsfall lebensgefährlich sein. Ein Einsatz des Geräts ohne angeschlossenen Schutzleiter ist nicht zulässig.

- ► Verwenden Sie ausschließlich das mitgelieferte 3-adrige Netzkabel.
- ► Tauschen Sie defekte Netzkabel aus.
- ► Verwenden Sie ausschließlich das Hospital-Grade-Netzkabel, wenn Sie das Gerät in einer Region mit einer Spannungsversorgung von 100 bis 120V einsetzen.
- Tauschen Sie ein defektes Netzkabel immer gegen ein Hospital-Grade-Netzkabel aus, wenn Sie das Gerät in einer Region mit einer Spannungsversorgung von 100 bis 120V einsetzen.
- Sorgen Sie dafür, dass der Netzstecker immer gut erreichbar ist.
  - ⇒ Dann können Sie das Gerät im Schadensfall sofort vom Netz trennen, beispielsweise bei einer Rauchentwicklung.

# 5.3 Funktion des Geräts prüfen

### HINWEIS

#### Beschädigung der Turbomolekularpumpe durch ruckartige Bewegungen

Ruckartige Bewegungen können die laufende Turbomolekularpumpe beschädigen.

Vermeiden Sie ruckartige Bewegungen oder Erschütterungen des Geräts während des Betriebs und bis 2 Minuten nach dem Ausschalten.

Schalten Sie das Gerät nicht bei einer Umgebungstemperatur unter 10 °C ein.

- ✓ Ein DN 25 KF Blindflansch ist verfügbar (falls nicht schon am Einlassflansch montiert).
- ✓ Ein Helium-Prüfleck ist verfügbar (optional).
  - 1 Packen Sie das Gerät aus, sichten Sie den Lieferumfang und untersuchen Sie auf sichtbare Schäden.
  - 2 Prüfen Sie, ob der Einlass blindgeflanscht ist. Sollte dies nicht der Fall sein, flanschen Sie einen Blindflansch mit O-Ring-Dichtung am Einlass auf der Oberseite des Geräts an.
  - 3 Schließen Sie das Gerät an die Netzspannung an.
  - 4 Schalten Sie das Dichtheitsprüfgerät über den Netzschalter ein.
    - Nach dem Einschalten werden auf der Anzeige Statusinformationen zur Geschwindigkeit der Turbomolekularpumpe, dem Vorvakuumdruck, der Emission und der aktiven Kathode angezeigt. Der Startvorgang dauert ca. 3 Minuten und wird mit einem kurzen Signalton abgeschlossen. Nun befindet sich das Gerät im Zustand "Standby" (Bereitschaft).
  - 5 Drücken Sie die Taste START.
    - ⇒ Der Einlass wird evakuiert und dann im Messmodus die gemessene Leckrate angezeigt.

Falls ein Prüfobjekt angeschlossen wäre, könnten Sie damit beginnen, es von außen mit Helium zu besprühen.

- 6 Falls Sie möglicherweise vorhandene Untergrundsignale (Heliumuntergrund im Prüfobjekt) unterdrücken möchten, drücken Sie die Taste ZERO.
   Um die Untergrundunterdrückung rückgängig zu machen, drücken Sie die Taste ZERO auf dem Bedienfeld für 2 … 3 Sekunden, siehe "Bedieneinheit [▶ 16]".
- 7 Drücken Sie die Taste STOP.
  - Das Gerät wechselt in den Zustand "Standby".
     Falls Sie die Taste STOP auf dem Bedienfeld für einige Sekunden drücken, wird der Einlass des Geräts belüftet.
- **8** Falls Sie die Prüfung jetzt abschließen möchten, können Sie das Gerät ausschalten.

- **9** Falls Sie die interne Kalibrierung überprüfen möchten, warten Sie zur Erzielung besserer quantitativer Messergebnisse 15 bis 20 Minuten, bis sich das Gerät aufgewärmt hat.
- 10 Um das Kalibriermenü aufzurufen, drücken Sie "CAL".

Standby > Konfiguration > Globale Einstellungen > Zugriffskontrolle > Zugang zur CAL-Funktion

- 1 Drücken Sie die Taste.
  - ⇒ Die interne automatische Kalibrierung startet und benötigt ca. 30 Sekunden.
- 2 Falls Sie die Messgenauigkeit des Geräts mit dem optionalen Helium-Prüfleck prüfen möchten, entfernen Sie den Blindflansch vom Einlass und schließen Sie ein geöffnetes Helium-Prüfleck am Einlass an.
- 3 Drücken Sie die Taste START.
  - ⇒ Der Einlass wird evakuiert und die Leckrate des Pr
    üfobjekts wird gemessen und angezeigt.
- 4 Drücken Sie die Taste STOP, um die Messung zu unterbrechen.
  - ⇒ Das Dichtheitsprüfgerät wechselt in den Bereitschaftsmodus (Standby).
- 5 Drücken Sie die Taste STOP auf dem Gehäuse, bis die Meldung STANDBY / VENTED auf dem Display erscheint.
  - ⇒ Nun befindet sich der Einlass im belüfteten Zustand.
- **6** Trennen Sie das Helium-Prüfleck vom Einlass und flanschen Sie den Einlass wieder blind.
- 7 Schalten Sie das Gerät über den Netzschalter aus.

# 5.4 Externe Vorvakuumpumpe anschließen

| Enddruck p   | 0,1 mbar |
|--------------|----------|
| Saugvermögen | < 6 m³/h |

*Tab. 6:* Spezifikationen für die externe Vorvakuumpumpe

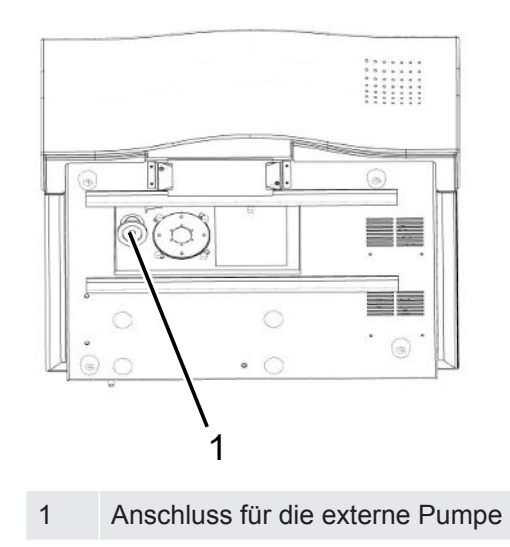

Am Boden des Geräts befindet sich der Anschlussflansch DN 25 ISO-KF. Um den Schlauch zu montieren, gehen Sie wie folgt vor:

- 1 Legen Sie das Gerät auf die Seite.
- 2 Legen Sie einen O-ring zwischen Schlauchende und Anschlussflansch.
- 3 Klemmen Sie beides mit einem Spannring zusammen.
- 4 Stellen Sie das Gerät auf.

# 6 Betrieb

# 6.1 Einschalten

Bevor Sie das Gerät einschalten, verbinden Sie das Zubehör oder die Geräte, die sie zusätzlich benötigen.

| Betriebsart            | Verbunden mit        |  |
|------------------------|----------------------|--|
| Betriebsart Schnüffeln | Schnüffelleitung auf |  |
|                        | Vakuumkammerflansch  |  |
| Betriebsart Vakuum     | Prüfobjekt           |  |

- ▶ Um das Gerät einzuschalten, betätigen Sie den Netzschalter.
  - ⇒ Im Auslieferungszustand zeigt das Gerät nach dem Hochlaufen das Fenster "Standby" an.

# 6.2 Standby

Nach dem Hochlauf wird das Fenster "Standby" angezeigt.

Unter dem Namen "Standby" werden einige Parameter angezeigt.

| Parameter       | Bedeutung                  | Kommentar                                                                                                    |
|-----------------|----------------------------|----------------------------------------------------------------------------------------------------|
| Betriebsart     | Betriebsart                | Wechseln zwischen den<br>Betriebsarten Vakuum und<br>Schnüffeln                                                    |
| Q <sub>BG</sub> | Aktuelles Untergrundsignal | Erscheint, falls die<br>entsprechende Möglichkeit<br>im Menü "Untergrund fertig<br>zum Start" ausgewählt<br>wurde. |
| Masse           | Gas                        | Wechseln zwischen <sup>4</sup> He, <sup>3</sup> He, $H_2$                                                          |

## Wahl der Betriebsart

- 1 Wählen Sie im Fenster "Standby" das Menü "Betriebsart wählen".
- 2 Wählen Sie "Betriebsart "Messen".
- 3 Wählen Sie zwischen "Vakuum" oder "Schnüffeln".
  - ⇒ Die aktuelle Betriebsart wird im Fenster "Standby" angezeigt.
- 4 Wählen Sie "Speichern".

|                          | Alternativ können Sie die Betriebsart<br>auch in "Hochfahren > Prüfeinstellungen><br>Betriebsart & Masse" umschalten und<br>zwischen den detektierbaren Gasen<br>wechseln.                    |
|--------------------------|----------------------------------------------------------------------------------------------------|
| Hochfahren               | Hier können Sie verschiedene<br>Einstellungen für die Messaufgaben<br>vornehmen, aber auch globale<br>Einstellungen vornehmen, z. B. die<br>Anzeige ändern oder Berechtigungen<br>bearbeiten. |
|                          | Wählen Sie "Hochfahren > Konfiguration"                                                                                                    |
| Kalibrierung CAL         | Diese Funktion wird angezeigt, wenn die<br>Kalibrierung im Menü "Zugangskontrolle"<br>aktiviert ist.                                                                                          |
|                          | Wählen Sie "Standby > Kalibrierung"                                                                                                    |
| Internes Prüfleck prüfen | Diese Funktion startet die Überprüfung des internen Kalibrierlecks.                                                                                                    |
|                          | Wählen Sie "Standby > Kalibrierung ><br>Internes Prüfleck prüfen"                                                                                                    |
| Untergrund bereinigen    | Mit der Untergrundbereinigung können<br>Sie einen Start-Stopp-Zyklus zum<br>Brechen starten                                                                                                   |
|                          | Wählen Sie "Standby > Kalibrierung ><br>Untergrund bereinigen"                                                                                                    |

# 6.3 Grundlegende Einstellungen

Sie können die aktuellen Einstellungen des Geräts jederzeit abspeichern, um zu einem späteren Zeitpunkt darauf zugreifen zu können, siehe auch "Parametersätze speichern und verwalten".

# 6.3.1 Globale Einstellungen

Um einen Überblick über die Einstellmöglichkeiten zu erhalten, beachten Sie bitte die Menübaumdarstellung. Sie können Ihre eigenen Einstellungen vornehmen oder die Werkseinstellungen beibehalten.

Sie können Ihre Einstellungen jederzeit speichern, um bei Bedarf eine frühere Bedingung wiederherzustellen. Sie erreichen die Menüs über

Standby > Konfiguration > Globale Einstellungen

Anzeige

- Zugriffskontrolle
- Wartung & Service
- Schnittstellen
- Parameter laden/speicher
- Lautstärke & Piepton

## 6.3.1.1 Anzeige einstellen

In Menü "Anzeige" ändern Sie die Art der Anzeige, indem Sie Folgendes wählen:

- Kontrast
- Einheiten
- Datum und Uhrzeit
- Anzeigebereich
- Untere Anzeigegrenze
- Sprache

## Kontrast

Standby > Konfiguration > Globale Einstellungen > Anzeigeeinstellungen > Kontrast

- 1. Den Kontrast erhöhen oder verringern Sie mit den Tasten "+" und "-". Wenn Sie die Tasten gedrückt halten, ändern sich die Werte kontinuierlich.
- 2. Um den Kontrast automatisch auf die Gerätetemperatur einzustellen, wählen Sie "Automatisch".
- 3. Um den Untergrund der Anzeige dunkel und die Buchstaben aufzuhellen machen, wählen Sie "Anzeige invertieren".

## Einheiten

Folgende Optionen können ausgewählt werden:

| Einstellungen | Maßeinheiten | Kommentar                                         |
|---------------|--------------|---------------------------------------------------|
| Leckrate      | mbar * l/s   |                                                   |
|               | Pa*m3/s      |                                                   |
|               | Torr*I/s     |                                                   |
|               | sccm         |                                                   |
|               | SCCS         |                                                   |
|               | atm*cc/s     |                                                   |
|               | ppm          | Nur in der Betriebsart<br>"Schnüffeln" erhältlich |
|               | g/a          | Nur in der Betriebsart<br>"Schnüffeln" erhältlich |
| Einstellungen | Maßeinheiten | Kommentar                                         |
|---------------|--------------|---------------------------------------------------|
|               | oz/yr        | Nur in der Betriebsart<br>"Schnüffeln" erhältlich |
| Druck         | mbar         |                                                   |
|               | ра           |                                                   |
|               | atm          |                                                   |
|               | Torr         |                                                   |

Standby > Konfiguration > Globale Einstellungen > Anzeigeeinstellungen > Einheiten

 Um die jeweiligen Maßeinheiten zu definieren, drücken Sie "Leckrate" oder "Druck".

### Datum und Uhrzeit

- Datum im Format DD.MM.YYYY
- Uhrzeit im Format hh:mm

Standby > Konfiguration > Globale Einstellungen > Anzeigeeinstellungen > Datum und Uhrzeit

### Anzeigebereich

Legen Sie fest, wie die Messergebnisse angezeigt werden sollen.

| Möglichkeit | Wertebereich (Min. Max.) | Kommentar                                                      |
|-------------|--------------------------|----------------------------------------------------------------|
| Skalieren   | linear                   | Anzeige linear                                                 |
|             | Log                      | Anzeige logarithmisch                                          |
| Dek.        | 29                       | Anzahl von Dekaden für<br>die log. Anzeige                     |
| Reichweite  | Automatisch              | Automatische<br>Messbereichsauswahl                            |
|             | Manuell                  | Manuelle<br>Messbereichswahl über<br>Funktionen in der Anzeige |
| Zeitachse   | 16 960                   | Zeitachse und Zeitskala in Sekunden                            |

Standby > Konfiguration > Globale Einstellungen > Anzeigeeinstellungen > Anzeigebereich

#### **Untere Anzeigegrenze**

Standby > Konfiguration > Globale Einstellungen > Anzeigeeinstellungen > Untere Anzeigegrenze

| Möglichkeiten        | Wertebereich (Min. Max.)  | Kommentar                |
|----------------------|---------------------------|--------------------------|
| Untere Anzeigegrenze | Mit der Einheit mbar*l/s: | Die Anzeigegrenze greift |
|                      | 1E-12 mbar*l/s            | nur in der Betriebsart   |
|                      | 1E-11 mbar*l/s            | "Vakuum".                |
|                      | 1E-10 mbar*l/s            |                          |
|                      | 1E-9 mbar*l/s             |                          |

Sie können eine untere Grenze für die Anzeige der Leckrate im Messmodus festlegen. Die Einstellung ist nur für die Betriebsart "Vakuum" wirksam.

## Sprache

Folgende Sprachen sind für die Menüs verfügbar

- Englisch (Werkseinstellung)
- Chinesisch

Standby > Konfiguration > Globale Einstellungen > Anzeigeeinstellungen > Sprache oder

Alternativ können Sie im Fenster "Hochfahren" "Sprache" drücken.

## 6.3.1.2 Zugriffskontrolle

Im Fenster "Zugriffskontrolle" können Sie Zugriffsrechte für verschiedene Kontrollbereiche festlegen

- Wartung aktivieren
- Zugriff zur CAL-Funktion
- Geräte-PIN ändern
- Menü-PIN ändern

Standby > Konfiguration > Globale Einstellungen > Zugriffskontrolle

### Wartung aktivieren

- Zugriff auf das Wartungsmenü
- Belüften der Turbomolekularpumpe während des Hochfahrens der Vorrichtung. Sie benötigen diese Funktion, um den Schmierstoffbehälter des TMP SplitFlow80 auszutauschen. Weitere Informationen finden Sie in der separaten Bedienungsanleitung.

| Möglichkeiten     | Wertebereich | Kommentar                                                                                                    |
|-------------------|--------------|----------------------------------------------------------------------------------------------------|
| Wartung aktiviert | Ja           | Zugriff auf das Menü<br>"Wartung und Service" ist<br>aktiviert. Die TMP kann<br>während des Hochlaufs<br>belüftet werden.                                         |
|                   | Nein         | Zugriff auf das Menü<br>"Wartung und Service" ist<br>nicht aktiviert. Die<br>Turbomolekularpumpe<br>(TMP) kann während des<br>Hochlaufs nicht belüftet<br>werden. |

Standby > Konfiguration > Globale Einstellungen > Zugriffskontrolle > Wartung aktiviert

## **Zugang zur CAL-Funktion**

Definieren Sie die Berechtigung für die Ausführung der Kalibrierung des Geräts.

| Möglichkeiten            | Wertebereich | Kommentar                                                                    |
|--------------------------|--------------|------------------------------------------------------------------------------|
| Kalibrierung ermöglichen | Ja           | Die Kalibrierung kann über<br>das Standby-Fenster<br>gestartet werden.       |
|                          | Nein         | Die Kalibrierung kann nicht<br>über das Standby-Fenster<br>gestartet werden. |

Standby > Konfiguration > Globale Einstellungen > Zugriffskontrolle > Zugang zur CAL-Funktion

### Geräte-PIN ändern

Die Geräte-PIN regelt den Gebrauch des Gerätes.

Wenn diese Funktion aktiviert wurde, muss eine persönliche Identifikationsnummer (PIN) eingegeben werden, um das Gerät zu benutzen. Nur wer die PIN kennt und richtig eingibt, kann das Gerät starten. Das Gerät ist ohne Eingabe der korrekten PIN unbrauchbar. Die Geräte-PIN wird unmittelbar nach dem Einschalten des Geräts angefordert. Wenn Sie eine falsche PIN eingeben, erscheint folgende Meldung: "Falsche PIN".

Die Autorisierung für das Gerät wird aktiviert, wenn die aktuelle Geräte-PIN nicht 0000 ist.

Wenn Sie die Autorisierung für das Gerät aktivieren, müssen Sie unbedingt die Geräte-PIN speichern.

Wenn Sie die Geräte-PIN vergessen haben, wenden Sie sich an Linxon.

| Möglichkeiten          | Wertebereich (Min. Max) | Kommentar               |
|------------------------|-------------------------|-------------------------|
| Neue PIN               | 0000 - 9999             | Neue Geräte-PIN         |
| Neue PIN (Bestätigung) | 0000 – 9999             | Neue Geräte-PIN. Zum    |
|                        |                         | Bestätigen wiederholen. |

Standby > Konfiguration > Globale Einstellungen > Zugriffskontrolle > Geräte-PIN ändern

### Menü-PIN ändern

Die Menü-PIN regelt den Zugriff auf das Software-Menü des Geräts. Wurde diese Funktion aktiviert, muss eine persönliche Identifikationsnummer (PIN) eingegeben werden, um auf das Menü des Geräts zugreifen zu können. Nur wer die PIN kennt und richtig eingibt, kann auf das Gerätemenü zugreifen.

Die Menü-PIN wird beim Zugriff auf die Menüs angefordert. Wenn Sie eine falsche PIN eingeben, wird die Meldung "Falsche PIN" angezeigt. Lediglich das Menü "Konfiguration > Information" wird ohne Einschränkungen zugänglich (siehe Kapitel Informationen über das Gerät abrufen [▶ 55]).

Die Berechtigung für das Menü wird aktiviert, wenn die aktuelle Menü-PIN nicht 0000 ist. Nach Aktivierung der Benutzerberechtigung für das Menü wird die Funktion nach 2 Minuten aktiviert. Die Einstellung kann in dieser Zeit geändert werden. Danach muss die korrekte Menü-PIN eingegeben werden, um auf alle Menüs zugreifen zu können.

Wenn Sie die Berechtigung für das Menü aktivieren, müssen Sie unbedingt die Menü-PIN speichern.

Wenn Sie die Menü-PIN vergessen haben, wenden Sie sich an Linxon.

| Möglichkeiten          | Wertebereich (Min. Max) | Kommentar                                     |
|------------------------|-------------------------|-----------------------------------------------|
| Neue PIN               | 0000 – 9999             | Neue Menü-PIN                                 |
| Neue PIN (Bestätigung) | 0000 – 9999             | Neue Menü-PIN. Zum<br>Bestätigen wiederholen. |

Standby > Konfiguration > Globale Einstellungen > Zugriffskontrolle > Menü-PIN ändern

### 6.3.1.3 Parameter laden/speichern

Sie können die Parameter für eine Messaufgabe speichern. Um das Gerät schnell für eine Messaufgabe einzurichten, können Sie gespeicherte Parametersätze laden.

Standby > Konfiguration > Globale Einstellungen > Parameter laden/speichern

#### Load Para Set 1 oder 2

Das Speicherdatum des Parametersatzes wird angezeigt.

- Die Funktion "Zeige Parametersatz" listet alle gespeicherten Einstellungen auf.
- "Laden" aktiviert den gespeicherten Parametersatz nach einer Bestätigung.

### Als Para Set 1 oder 2 speichern

Die aktuellen Parameter werden als angegebener Set-Name gespeichert. Jeder Parametersatz, der unter diesem Namen gespeichert wurde, wird überschrieben.

### Laden Sie die Werkseinstellungen

Die Werkseinstellungen sind geladen. Weitere Informationen finden Sie in Kapitel C: "Liste der Standardwerte".

### 6.3.1.4 Lautstärke und Piepton

### **WARNUNG**

#### Schädigung des Gehörs durch laute Töne

Der Alarmpegel des Geräts kann 85dB(A) überschreiten.

- ▶ Passen Sie die Lautstärke den Erfordernissen an.
- Setzen Sie sich nur kurzzeitig den Alarmsignalen aus.
- ► Verwenden Sie einen Gehörschutz.

Standby > Konfiguration > Globale Einstellungen > Lautstärke Piepton

Piepton: Aktivieren oder deaktivieren Sie die Töne. Die Töne signalisieren beispielsweise eine Zustandsänderung.

Mindestvolumen: Sie können die Mindestlautstärke einstellen. Sie können die Lautstärke in der Messwertanzeige einstellen. Die Einstellung gilt für den Lautsprecher im Gerät.

Einstellbereich: 0 bis 15

## 6.4 Einstellungen für die Messungen

## 6.4.1 Betriebsart und Masse wählen

- · Wählen Sie den Betriebsmodus
- Wählen Sie Gas (Masse)
- Stellen Sie den Leckratenfaktor ein

Wenn eine Menü-PIN erforderlich ist, um auf das Softwaremenü zugreifen zu können, ist diese Funktion bis zur Eingabe nicht verfügbar.

| Möglichkeit     | Wertebereich (Min. Max) | Kommentar                                                                                  |
|-----------------|-------------------------|--------------------------------------------------------------------------------------------|
| Betriebsart     | Vakuum                  | Betriebsart Vakuum                                                                         |
|                 | Schnüffeln              | Betriebsart Schnüffeln<br>Verbinden Sie die<br>Schnüffelleitung bevor Sie<br>START drücken |
| Masse           | H <sub>2</sub> (2 amu)  | Detektierbares Gas H <sub>2</sub>                                                          |
|                 | <sup>3</sup> He (3 amu) | Detektierbares Gas <sup>3</sup> H                                                          |
|                 | ⁴He (4 amu)             | Detektierbares Gas <sup>4</sup> H                                                          |
| Leckratenfaktor | Faktor                  | Leckrate mit                                                                               |
|                 | 1E-6 1E+6               | benutzerdefiniertem Faktor konvertiert                                                     |

Wenn Sie für die Lecksuche ein anderes Prüfgas als das später im Normalmodus verwendete verwenden, können Sie die gemessenen Leckraten (<sup>4</sup>He, <sup>3</sup>He oder H<sub>2</sub>) mit einem Leckratenfaktor umrechnen:

- · in eine äquivalente Leckrate eines anderen Gases
- in eine äquivalente Leckrate (<sup>4</sup>He, <sup>3</sup>He oder H<sub>2</sub>) unter verschiedenen Strömungsbedingungen als molekulare Strömung

Unter molekularen Strömungsbedingungen hängt die Leckrate nur von der Gasmasse ab.

Standby > Konfiguration > Prüfeinstellungen > Betriebsart & Masse

▶ Nehmen Sie Ihre Einstellungen gemäß der obigen Tabelle vor.

Alternativ können Sie die Betriebsart im "Standby" -Fenster über "Betriebsart auswählen" wechseln.

## 6.4.2 Filter und ZERO einstellen

- Die Einstellung des Leckratenfilters beeinflusst die Darstellung der Messergebnisse. Die hier empfohlene Einstellung, d. h. "Filter: dynamisch", stellt sicher, dass die Signale in optimierten Zeitintervallen gemittelt werden, und zwar basierend auf dem jeweiligen Leckratenbereich. Darüber hinaus eliminiert der Filter Störspitzen, die nichts mit den Leckraten-Signalen zu tun haben und zeigt Reaktionszeiten auch bei geringen Leckraten.
- Mit "ZERO" können Sie unerwünschte Helium- oder Wasserstoffuntergründe unterdrücken. Wenn ZERO aktiviert ist, wird der aktuell gemessene Leckratenwert als Helium- oder Wasserstoffuntergrund interpretiert und von allen nachfolgend gemessenen Werten subtrahiert.

Wenn der Untergrund im Gerät reduziert wird, wird der mit "ZERO" unterdrückte Untergrundwert automatisch angepasst.

Um die Funktion "ZERO" zu aktivieren, drücken Sie kurz die ZERO-Taste am Gerät oder an der Schnüffelleitung.

Um die Funktion "ZERO" zu deaktivieren, drücken Sie die Taste ZERO am Gerät oder an der Schnüffelleitung länger als 3 Sekunden.

| Die Untergrundsubtraktion des Massenspektrometers ist standardmäßig eingestellt. |
|----------------------------------------------------------------------------------|
| Weitere Informationen finden Sie in der folgenden Tabelle:                       |

| Möglichkeiten     | Wertebereich (Min. Max)             | Kommentar                                                                                                    |
|-------------------|-------------------------------------|----------------------------------------------------------------------------------------------------|
| Filter            | Dynamisch                           | Leckratenfilter mit<br>dynamischer Einstellung<br>der Zeitkonstante                                                                |
|                   | Statisch                            | Leckratenfilter mit fester<br>Zeitkonstante                                                                                        |
|                   | Keiner                              | Kein Leckratefilter                                                                                                    |
| ZERO              | Aktiv                               | Manuelle<br>Untergrundunterdrückung<br>aktiviert                                                                                   |
|                   | Nicht aktiv                         | Manueller Untergrunddruck deaktiviert                                                                                              |
|                   | Mit Start<br>Min:sec<br>2 s / 5 Min | Wenn der empfindlichste<br>und aktivste Messbereich<br>erreicht wurde, wird<br>"ZERO" nach der<br>eingestellten Zeit<br>ausgeführt |
| MS-BG-Subtraktion | Ein                                 | Der interne Untergrund<br>wird durch Drücken von<br>subtrahiert "START".                                                           |

| Möglichkeiten | Wertebereich (Min. Max) | Kommentar                                                                                                    |
|---------------|-------------------------|----------------------------------------------------------------------------------------------------|
|               |                         | Der innere Untergrund wird<br>von Restgas (z. B. Helium)<br>erzeugt, das noch nicht<br>abgepumpt wurde. Die<br>Quellen für Restgas sind<br>die Luft oder Gase, die von<br>den Innenflächen des<br>Lecksuchers absorbiert<br>werden. Dieser Untergrund<br>wird nie ganz<br>verschwinden. Sehr<br>saubere Systeme, die<br>lange ausgepumpt wurden,<br>haben einen Untergrund im<br>Bereich von 10 <sup>-11</sup> mbar I /<br>s. Unter normalen<br>Bedingungen kann ein<br>Untergrund im Bereich von<br>10 <sup>-10</sup> mbar I / s oder ein<br>niedriger 10 <sup>-9</sup> mbar I / s-<br>Bereich erwartet werden. |
|               |                         | Mit der Aktivierung von<br>"START" wird dieser<br>aktuell gemessene interne<br>Untergrund automatisch<br>von allen weiteren<br>Messungen abgezogen.<br>Dies stellt sicher, dass nur<br>die Netto-Leckrate des<br>Testobjekts gemessen<br>wird.<br>Wenn der Lecksucher<br>wieder in den Standby /<br>STOP-Modus versetzt<br>wird, wird nach spätestens<br>25 Sekunden ein neuer<br>Untergrund angezeigt.                                                                                                    |
|               | Aus                     | Bei START wird der<br>interne<br>Massenspektrometer-<br>Untergrund (MS-BG) nicht                                                                                                    |

| Möglichkeiten | Wertebereich (Min. Max) | Kommentar                                          |
|---------------|-------------------------|----------------------------------------------------|
|               |                         | subtrahiert.<br>Siehe Beschreibung unter<br>"Ein". |

Standby > Konfiguration > Prüfeinstellungen > Filter & ZERO

Informationen zur aktiven Untergrundausblendung finden Sie in der Statuszeile des Messbildschirms:

| Anzeige    | Schwellenwert                                                                        |
|------------|--------------------------------------------------------------------------------------|
| ZERO       | nach kurzem Drücken der ZERO-Taste in der Einstellung "aktiviert" oder "mit Start"   |
| ZERO Start | erscheint nach Ablauf der<br>voreingestellten Zeit in der Einstellung<br>"mit Start" |

## 6.4.3 Vakuumbereiche einstellen

## 

#### Beschädigung der Turbopumpe durch hohe Belastung

Der Betrieb bei 15 ... 25 mbar stellt eine starke Belastung für die Turbopumpe dar. Vermeiden Sie den Dauerbetrieb in diesem Druckbereich.

## HINWEIS

Das Ändern der Standardeinstellungen kann zu einer erheblichen Leistungsminderung des Geräts führen. Wenden Sie sich bei Fragen an den Hersteller.

Standby > Konfiguration > Prüfeinstellungen > Vakuumbereiche

Diese Einstellungen können Sie nur für die Betriebsart "Vakuum" einstellen:

| Möglichkeiten | Wertebereich (Min. Max) | Kommentar                                  |
|---------------|-------------------------|--------------------------------------------|
| ULTRA         | aktiviert               | aktiviert                                  |
|               | deaktiviert             | deaktiviert                                |
|               | 0,01 - 0,5 mbar         | Druck bei dem das Ventil<br>V4 sich öffnet |
| FINE          | aktiviert               | aktiviert                                  |
|               | deaktiviert             | deaktiviert                                |

| Möglichkeiten | Wertebereich (Min. Max) | Kommentar                                  |
|---------------|-------------------------|--------------------------------------------|
|               | 0,1 - 0,5 mbar          | Druck bei dem das Ventil<br>V3 sich öffnet |
| GROSS         | aktiviert               | aktiviert                                  |
|               | deaktiviert             | deaktiviert                                |
|               | 0,1 - 25 mbar           | Druck bei dem das Ventil<br>V1 sich öffnet |

## 6.4.4 Evakuierungszeit und Belüftung einstellen

Standby > Konfiguration > Prüfeinstellungen > Evakuierungszeit & Belüften

Beachten Sie die folgenden Informationen für das Menü "Evakuierungszeit & Belüften":

"Entlüftung: Deaktiviert" oder "Entlüftung: Manuell" verhindert das unbeabsichtigte Entlüften von an den Einlassflansch angeschlossenen Vakuumgeräten.

Bei der Einstellung "Entlüftung: Deaktiviert" kann der Einlassflansch nur durch Ändern der Einstellungen im Menü "Evakuierungszeit & Entlüftung" geflutet werden.

Mit der Einstellung "Entlüftung: manuell" können Sie im Fenster "Standby" eine gezielte Entlüftung durchführen, indem Sie die STOP-Taste länger als 2 Sekunden drücken.

| Möglichkeiten                     | Wertebereich (Min. Max) | Kommentar                                                                                                    |
|-----------------------------------|-------------------------|----------------------------------------------------------------------------------------------------|
| Größtmögliche<br>Evakuierungszeit | 1 s 30 Min., unendlich  | Wenn das Prüfobjekt ein<br>grobes Leck aufweist, ist<br>die Auspumpzeit länger.<br>Die maximale<br>Evakuierungszeit begrenzt<br>die Zeit, die das Prüfobjekt<br>evakuiert wird.<br>Wenn diese Zeit<br>überschritten wird, stoppt<br>der Pump-Down-Betrieb<br>vor Erreichen des<br>Enddrucks von 15 mbar<br>und eine Fehlermeldung<br>wird angezeigt. |
| Lüften                            | Manuell                 | Die Prüfverbindung kann<br>im "Standby"-Fenster<br>durch Drücken von "Vent"<br>entlüftet werden.                                                                                                    |
|                                   | Mit STOP                | Der Einlassflansch wird<br>nach STOP automatisch<br>entlüftet.                                                                                                    |

| Möglichkeiten   | Wertebereich (Min. Max)           | Kommentar                                                                                      |
|-----------------|-----------------------------------|------------------------------------------------------------------------------------------------|
|                 | Deaktiviert                       | Die Entlüftung des<br>Einlassflansch im Fenster<br>"Standby" ist deaktiviert.                  |
| Systembelüftung |                                   | Start-Stop-Zyklen mit<br>kurzen Intervallen zum<br>Abbau eines erhöhten<br>Helium-Untergrunds. |
|                 | Aktiviert<br>(Werkseinstellungen) | Folgende Funktionen sind aktiviert:                                                            |
|                 |                                   | Ausschalten: TMP wird geflutet                                                                 |
|                 |                                   | Einschalten (nur<br>trockenverdichtende<br>Pumpe): Membranpumpe<br>wird belüftet               |

## 6.4.5 Grobleckschutz einstellen

Standby > Konfiguration > Prüfeinstellungen > Grobleckschutz

Den Grobleckschutz aktivieren Sie frühestens nach Ablauf der

Alarmverzögerungszeit. Siehe auch Schwellenwert und Alarm einstellen [> 48].

Bei aktiviertem Grobleckschutz schließt das Gerät alle Einlassventile, sobald die gemessene Leckrate den Grenzwert überschreitet. Auf diese Weise wird nur eine geringe Menge Helium in das Massenspektrometer gelangen, wodurch die Vorrichtung nicht durch Helium kontaminiert wird.

Eine externe Pumpe kann Helium abpumpen, das in das Prüfobjekt eingedrungen ist. Wenn keine externe Pumpe verfügbar ist, belüften Sie das Prüfobjekt vor der nächsten Messung.

| Möglichkeiten | Wertebereich (Min. Max.) | Kommentar                                            |
|---------------|--------------------------|------------------------------------------------------|
| Schutz        | An                       | Der Grobleckschutz ist<br>eingeschaltet              |
|               | Aus                      | Grobleckschutz ist ausgeschaltet                     |
| Grenzwert     | 1E-9 1E+3 mbar*l/s       | Abschaltgrenzwert für die<br>Funktion Grobleckschutz |

## 6.4.6 Druckgrenzen für Betriebsart Schnüffeln setzen

Standby > Konfiguration > Prüfeinstellungen > Druckgrenzen für Schnüffelmodus

Die Druckgrenzen sind nur für den Sniff-Modus (Betriebsart "Sniff") definiert. Die Überwachungseinheit der Schnüffelleitung verwendet die Druckgrenzen.

| Möglichkeiten | Wertebereich (Min. Max.) | Kommentar                                                                                                    |
|---------------|--------------------------|----------------------------------------------------------------------------------------------------|
| Min. Druck    | 0,1 5 0,60 mbar          | Die Warnung "Druck zu<br>niedrig" erscheint, wenn<br>der Druck während des<br>Messmodus unter diesen<br>Wert fällt.   |
| Max. Druck    | 0,25 0,65 mbar           | Die Warnung "Druck zu<br>hoch" erscheint, wenn der<br>Druck während des<br>Messbetriebs diesen Wert<br>überschreitet. |

Wenn Sie während der Messung das Menü aufrufen, wird auch der aktuelle Druck angezeigt.

## 6.4.7 Schwellenwert und Alarm einstellen

Standby > Konfiguration > Schwellenwert und Alarm

- Definieren Sie einen Sollwert und bestimmen Sie, wie das Gerät auf bestimmte Messwerte reagieren soll.
- Zusätzlich können Sie unter "Trigger Alarm" und "Setpoint" eine Alarmverzögerungszeit einstellen.

In einigen Anwendungen (z. B. während der Evakuierung eines "Testkammersystems") kann es zweckmäßig sein, einen Alarm für eine bestimmte Zeitdauer zu unterdrücken.

Nach dem Drücken von START kann das akustische Signal aktiviert werden, sobald die Leckrate die Warngrenze unterschreitet oder eine Alarmverzögerungszeit verstreicht oder die Alarmart "Prop. Leckrate" / "Pinpoint" oder "Sniff" eingestellt wird.

| Möglichkeiten   | Wertebereich (Mini. Max.) | Kommentar                   |
|-----------------|---------------------------|-----------------------------|
| Betriebsart     | Prop. Leckrate            | Die Frequenz des            |
|                 |                           | akustischen Signals ist     |
|                 |                           | proportional zur            |
|                 |                           | Balkenanzeige.              |
|                 |                           | Der Frequenzbereich         |
|                 |                           | beträgt 300 Hz bis 3300 Hz  |
| Trigger Alarm   |                           | Wenn die Leckrate unter     |
| 0 Min., 10 Min. |                           | der Warngrenze liegt, wird  |
| - , -           |                           | kein Ton ausgegeben.        |
|                 |                           | Ist die Leckrate größer als |
|                 |                           | die Warngrenze und          |
|                 |                           | niedriger als der Sollwert, |
|                 |                           | wird ein Dauerton           |
|                 |                           | ausgegeben                  |

## 6.4.8 Kalibriereinstellungen festlegen

Standby > Konfiguration > Kalibriereinstellungen

In diesem Menü können Sie die Einstellungen für die Kalibrierung festlegen. Die Kalibrierung wird hier nicht eingeführt.

| Möglichkeiten                | Wertebereich (Min. Max.) | Kommentar                                                                                                    |
|------------------------------|--------------------------|----------------------------------------------------------------------------------------------------|
| Einheit                      | z.B. mbar*l/s            | Die Einheit für den<br>Prüfleckwert. Die Einheit<br>für das interne Prüfleck ist<br>mbar*l/s und kann nicht<br>verändert werden.                             |
| Prüfleckwert (intern/extern) |                          | Prüfleckwert in der<br>ausgewählten Einheit.<br>Abhängig vom gewählten<br>Kalibrierungsmodus ist<br>dies entweder ein externes<br>oder das interne Prüfleck. |
| Betriebsart Kalibrieren      | int. Auto                | Kalibrierungsmodus intern automatisch.                                                                                                    |
|                              | int. Man.                | Kalibrierungsmodus intern<br>manuell - die<br>Signalstabilität muss<br>manuell kalibriert werden.                                                            |
|                              | extern                   |                                                                                                    |

## 6.4.9 Kalibrierauforderung einstellen

Hochfahren > Konfiguration > Kalibriereinstellungen > Kalibrierauforderung

Geben Sie an, ob das Gerät nach dem Auftreten von Standardereignissen eine Kalibrierauforderung anzeigt.

| Möglichkeit | Kommentar                                            |
|-------------|------------------------------------------------------|
| Ja          | Die Kalibrieraufforderung wird                       |
|             | durchgeführt. – 30 Minuten nach dem                  |
|             | Einschalten des Geräts – falls die                   |
|             | Temperatur im Gerät sich um mehr als                 |
|             | 5°C seit der letzten Kalibrierung geändert           |
|             | hat.                                                 |
| Nein        | Die Kalibrierauforderung wird nicht<br>durchoeführt. |

## 6.4.10 Kalibrieren

Um Leckraten korrekt messen zu können, muss das Dichtheitsprüfgerät in regelmäßigen Abständen durch eine Kalibrierung genau eingestellt werden. Dabei erfolgt eine automatische Abstimmung des Massenspektrometers.

Sie können die Kalibrierung anhand des geräteinternen Prüflecks durchführen oder ein externes Prüfleck verwenden. Eine Kalibrierung sollte typischerweise einmal täglich durchgeführt werden oder wenn Zweifel an der Messfähigkeit des Geräts bestehen.

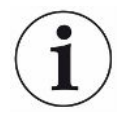

### HINWEIS

Bei der Verwendung von Wasserstoff oder Helium-3 (<sup>3</sup>He) als Prüfgas ist eine interne Kalibrierung nicht möglich. Verwenden Sie hierfür ein externes Prüfleck.

Die Betriebsarten Vakuum und Schnüffeln müssen bei einer externen Kalibrierung separat kalibriert werden.

Eine Kalibrierung sollte nur bei betriebswarmen Gerät erfolgen. Kalibrieren Sie frühestens 20 Minuten nach dem Einschalten.

## 6.4.10.1 In der Betriebsart "Vakuum" kalibrieren

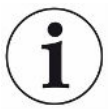

#### Fehlerhafte Kalibrierung bei kaltem Gerät

Lassen Sie das Gerät mindesten 30 Minuten laufen, bevor Sie die Kalibrierung durchführen.

Beachten Sie das empfohlene Prüfintervall des verwendeten Kalibrierlecks! Siehe die dazugehörige Produktbeschreibung.

In der Betriebsart "Vakuum" erfolgt die Kalibrierung des Gerätes mit einem internen oder externen Kalibrierleck. Eine interne Kalibrierung ist nur für Masse 4 möglich. Der Kalibrierungsmodus wird im Menü "Kalibrierungseinstellungen" definiert.

#### Internes Kalibrierungsleck

Für die Kalibrierung mit dem internen Kalibrierleck gibt es zwei Varianten.

- Intern automatisch: Zur Kalibrierung mit dem internen Kalibrierleck ohne Volumen am Einlassflansch. Der Einlassflansch muss leerflanschig sein.
- Intern manuell: Zur Kalibrierung mit dem internen Kalibrierleck mit Volumen am Einlassflansch. Es muss durch Drücken von "Signal stabil" bestätigt werden, dass ein stabiles Messsignal vorliegt.
- Pr
  üfen Sie, ob der Wert im Display dem Wert auf dem Typenschild des Kalibrierlecks entspricht. Sollte dies nicht der Fall sein, 
  ändern Sie den Kalibrierleckwert:

Hochfahren > Konfiguration > Kalibriereinstellungen > Prüfleck und Betriebsart CAL

- 1. Schließen Sie das Kalibrierleck an den Einlassflansch an.
- 2. Öffnen Sie das Prüfleck, indem Sie das Ventil öffnen.
- 3. Drücken Sie "OK".

Die Vorbereitungen für die Kalibrierung mit einem externen Kalibrierleck sind abgeschlossen. Anschluss eines externen Kalibrierlecks für den Teilstrom

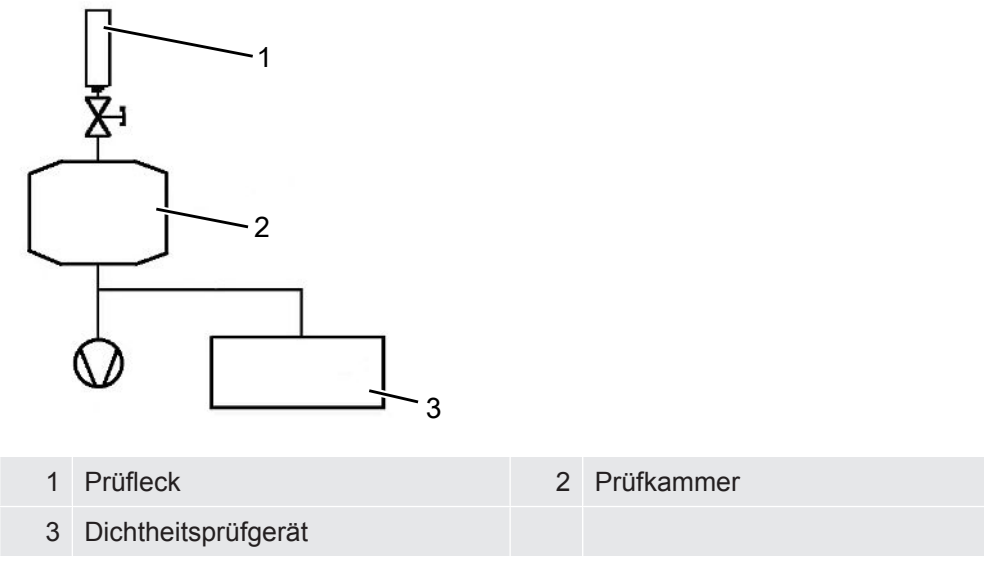

Wenn das Gerät an ein Vakuumsystem mit integrierter Vakuumpumpe angeschlossen ist, schließen Sie das Kalibrierleck an seinen Testbehälter an.

#### Kalibriersequenz

- Um die Kalibrierung zu starten, wählen Sie "Kalibrierung" im Fenster "Standby". Die Kalibrierung verläuft über mehrere Schritte, die im Display angezeigt werden. Der erste Schritt ist die Evakuierung.
- Beobachten Sie den Fortschritt der Kalibrierungsroutine. Abhängig von der Kalibriervariante wird eine Aktion seitens des Betreibers angefordert. Sobald die Kalibrierungsroutine abgeschlossen ist, wird das Ergebnis auf dem Display angezeigt.

Typische Werte für den Kalibrierfaktor CF für <sup>4</sup>He:

| Betriebsart ULTRA | 0,1 10 |
|-------------------|--------|
| Betriebsart GROSS | 0,5 30 |

Werte zwischen 0,1 und 100 sind möglich.

Wenn die Übersicht einen Wert in Klammern anzeigt, ist der Kalibrierleckwert für diesen Messbereich zu klein. Der Faktor wurde über einen Zwischenfaktor für den nächsten empfindlichen Messbereich berechnet.

 Akzeptieren oder ablehnen der ausgeführten Kalibrierung. Um das Ergebnis zu akzeptieren, wählen Sie "Speichern". Andernfalls wählen Sie "Abbrechen". Wenn die typischen Werte trotz mehrfacher Versuche nicht erreicht werden, wenden Sie sich an Ihr nächstgelegenen Linxon Service Center:

## 6.4.10.2 In der Betriebsart "Schnüffeln" kalibrieren

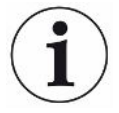

## HINWEIS

Beachten Sie das empfohlene Testintervall des verwendeten Kalibrierlecks! Siehe auch das Qualitätstest-Zertifikat für das Kalibrierleck.

 Für eine optimale Kalibrierung lassen Sie das Gerät mindestens 30 Minuten lang warmlaufen.

Um die Kalibrierung zu starten, wählen Sie "Kalibrierung" im Fenster "Standby". Auf dem Display erscheint die Aufforderung: Schnüffeln Kalibrierleck

- Überprüfen Sie, ob der angezeigte Wert dem Wert auf dem Typenschild des Kalibrierlecks entspricht. Sollte dies nicht der Fall sein, ändern Sie den Kalibrierleckwert im Menü Kalibriereinstellungen.
- 3. Halten Sie die Schnüffelleitung an das Kalibrierleck.
- 4. Bestätigen Sie diese Aktion mit "Start".
- 5. Beobachten Sie den Fortschritt der Kalibrierungsroutine, die auf dem Display angezeigt wird. Der erste Schritt ist die Evakuierung. Führen Sie die angezeigten Bedienschritte aus. Sobald die Kalibrierungsroutine abgeschlossen ist, wird das Ergebnis auf dem Display angezeigt. Ein typischer Wert für den Kalibrierfaktor CF für <sup>4</sup>He ist: 0,1 ... 10.
- 6. Akzeptieren oder ablehnen der ausgeführten Kalibrierung. Um das Ergebnis zu akzeptieren, drücken Sie "Speichern". Andernfalls wählen Sie "Abbrechen".
- 7. Wenn die typischen Werte trotz mehrfacher Versuche nicht erreicht werden, wenden Sie sich an Ihr nächstgelegenes Linxon Service Center

### 6.4.10.3 Kalibrierung mit internem Prüfleck prüfen

Diese Funktion steht für die Betriebsart "Vakuum" und mit Masse 4 zur Verfügung. Für diese Messung muss der Prüfanschluss blindgeflanscht werden.

Standby > Kalibrierung > Internes Prüfleck prüfen

- 1. Überprüfen Sie, ob der Prüfanschluss blindgeflanscht ist. Wenn der Prüfanschluss blindgeflanscht ist, fahren Sie mit dem nächsten Schritt fort.
- 2. Drücken Sie "Ja".

 Drücken Sie "START", um die Messung des internen Kalibrierlecks zu starten. Die Evakuierung wird eingeleitet. Die Messung des internen Kalibrierlecks beginnt. Das Display zeigt den gemessenen Kalibrierleckwert. Der Standardwert für das interne Kalibrierleck (TL-Wert) wird ebenfalls angezeigt.

Brechen Sie die Messung des internen Kalibrierlecks mit "Abbrechen" ab.

Weicht der gemessene Wert vom Zielwert ab, erneut kalibrieren.

Einflüsse wie Temperatur oder Luftdruck haben ebenfalls einen geringen Einfluss auf die Messergebnisse des internen Kalibrierlecks. Auch wenn die absolute Genauigkeit des Messsystems nicht garantiert werden kann, können Sie die Messergebnisse des internen Kalibrierlecks als Referenz verwenden.

## 6.5 Messen

## 6.5.1 In der Betriebsart "Vakuum" messen

### 🗥 WARNUNG

#### Verletzungsgefahr durch Ansaugen am Prüfanschlussflansch

Im Vakuummodus kann das Gerät Teile des Körpers ansaugen, die den Einlassflansch blockieren.

Verwenden Sie immer einen Einlassfilter.

Halten Sie Teile des Körpers vom Einlassflansch fern.

- Überprüfen Sie, ob die im Fenster "Standby" angezeigten Parameter zutreffen. Das Gerät ist bereit, wenn auf dem Display nach dem Hochlauf des Gerätes das Fenster "Standby" erscheint. Stellen Sie sicher, dass das Gerät in der Betriebsart "Vakuum" ist.
- Um möglichst genaue Messergebnisse zu erhalten, lassen Sie das Gerät ca. 30 Minuten warmlaufen.
- 4. Um den Messvorgang zu starten, drücken Sie "START" an der Steuereinheit. Das Prüfobjekt wird evakuiert und der Druck wird während des Abpumpvorgangs angezeigt. Sobald der Messdruck erreicht ist, erscheint die Messwertanzeige. Ist die Untergrundleckrate (<1E-09 mbar I / s) erreicht, kann das Prüfobjekt mit Helium beaufschlagt werden. Das Display zeigt die Leckrate des Prüfobjekt an.
- 5. Drücken Sie die "STOP" -Taste, um die Messung zu stoppen. Das Gerät schaltet zurück auf "Standby" und das Prüfobjekt wird entlüftet.
- 6. Trennen Sie das Prüfobjekt vom Gerät.
- 7. Verbinde das nächste Prüfobjekt.

## 6.5.2 In der Betriebsart "Schnüffeln" messen

## 

#### **Risiko eines elektrischen Schlages**

Angesaugte Flüssigkeiten können Kurzschlüsse auslösen und Sachschäden oder Personenschäden verursachen.

Saugen Sie keine Flüssigkeiten in das Gerät ein.

- 1. Schließen Sie alle erforderlichen Zubehörteile oder Geräte an. Stellen Sie sicher, dass eine Schnüffelleitung angeschlossen ist und der Prüfanschluss leer ist.
- Überprüfen Sie, ob die im Fenster "Standby" angezeigten Parameter zutreffen. Das Gerät ist bereit, wenn auf dem Display nach dem Hochlauf des Gerätes das Fenster "Standby" erscheint. Stellen Sie sicher, dass das Gerät auf den Betriebsmodus "Sniff" eingestellt ist.
- Um möglichst genaue Messergebnisse zu erhalten, lassen Sie das Gerät ca. 30 Minuten warmlaufen.
- 4. Um den Messvorgang zu starten, drücken Sie "START" an der Steuereinheit. Das Messfenster wird angezeigt.
- Um die Untergrundkonzentration des Pr
  üfgases zu ber
  ücksichtigen und w
  ährend der Messungen zu unterdr
  ücken, halten Sie die Schn
  üffelspitze von m
  öglichen Gasquellen fern und dr
  ücken Sie kurz die "Zero" -Taste am Ger
  ät oder am Knopf am Griff.
- 6. Halten Sie die Schnüffelspitze nahe an die mögliche Leckquelle und schnüffeln Sie das Prüfobjekt. Die Spitze darf das Prüfobjekt berühren. Wenn Sie eine Schweißnaht o.ä. testen möchten, müssen Sie die Spitze mit einer Geschwindigkeit von weniger als 2,5 cm/s (1 in/s) entlang des Pfades führen. Wenn Sie eine Stelle überprüfen, halten Sie die Schnüffellinie mindestens 1 Sekunde lang fest.

Liegt ein Leck vor, wird dies im Display angezeigt und, abhängig von Ihren Einstellungen, auch durch ein akustisches Signal angezeigt.

## 6.5.3 Messwertanzeige

Sobald der Messdruck erreicht ist, erscheint die Messwertanzeige mit dem zuletzt verwendeten Anzeigetyp:

- Analog / Digital mit Bargraph und großformatigen Zahlen oder
- Grafisch als eine Funktion der Messzeit
- Mit der unteren rechten Taste können Sie zwischen der Analog-/Digitalanzeige und der Grafikanzeige wechseln. Diese Schaltfläche zeigt abwechselnd das analoge Anzeigesymbol und das grafische Anzeigesymbol an.

## 6.6 Informationen über das Gerät abrufen

Sie können verschiedene Informationen über den Zustand des Geräts abrufen. Die Informationen werden auf der Anzeige in Form von Listen oder Grafiken angezeigt.

Hochfahren > Konfiguration > Information

- Einstellungen
- Systemdaten
- Vakuumdiagramm

- Fehlerliste
- · Kalibrierverlauf

Die installierte Fernbedienung können Sie auch über ein akustisches Signal lokalisieren:

Standby > Konfiguration > Information > Paging-Funktion

#### Einstellungen

Hochfahren > Konfiguration > Information > Einstellungen

Die aktuellen Einstellungen des Geräts werden in diesem Menü aufgelistet. Die Einstellungen können hier nicht geändert werden.

### Systemdaten

Standby > Konfiguration > Information > Systemdaten

Die Systemdaten des Geräts werden in diesem Menü aufgelistet. Die Informationen sind wie folgt unterteilt:

- PUMPEN
- MASSENSPEKTROMETER
- TEMPERATUR & DRUCK
- VERSCHIEDENES
- SERIELLE SCHNITTSTELLE
- DIGITALE EINGANGE
- DIGITALE AUSGÄNGE

#### Vakuumdiagramm

Standby > Konfiguration > Information > Vakuumdiagramm

Die grafische Darstellung des Messsystems

- · zeigt den aktuellen Schaltzustand der Ventile
- · den Untergrundwert
- den Druck der Vorvakuumpumpen am Eingang der Vorvakuumpumpe (p1) und am Einlassflansch (p2) gemessen durch die Messgeräte.

#### Fehlerliste

Standby > Konfiguration > Information > Fehlerliste

Die Fehlerliste zeigt die letzten 12 gemeldeten Fehler an.

Für jeden Fehler werden die Daten und die Uhrzeit, die Nummer der Fehlernachricht und ein Teil eines Kommentars angezeigt. Eine der Fehlermeldungen ist immer ausgewählt. Sie können die Auswahl mit den Schaltflächen neben den Pfeilsymbolen nach oben oder unten verschieben. Sie können die vollständige Meldung für die ausgewählte Fehlermeldung durch Drücken des Lupensymbols aufrufen. Dieser enthält sowohl die Fehlerbeschreibung als auch Informationen zu möglichen Ursachen und Abhilfemaßnahmen.

### Kalibrierverlauf

Standby > Konfiguration > Information > Kalibrierverlauf

Der Kalibrierverlauf zeigt das Datum, die Uhrzeit, das Prüfgas und den Kalibrierungsfaktor für die letzten 12 Kalibrierungen an. Zusätzliche Details sind für die Kalibrierungen gespeichert. Um Details zu einer Kalibrierung anzuzeigen, gehen Sie den oben angezeigten Pfad.

Dann wählen Sie:

- Um eine bestimmte Kalibrierung auszuwählen, verwenden Sie die Tasten neben den Symbolen ↑ oder ↓, um die Auswahl auf die jeweilige Kalibrierung zu verschieben.
- 2. Um die komplette Nachricht anzuzeigen, wählen Sie das Lupensymbol.

## **Paging-Funktion**

Standby > Konfiguration > Information > Paging-Funktion

1. Schalten Sie die Paging-Funktion ein oder aus. Wenn die Paging-Funktion eingeschaltet ist, gibt die Fernbedienung ein akustisches Signal aus.

## 6.7 Kalibrieren Vakuum-Methode

## **A VORSICHT**

# Das Gerät muss für eine optimale Kalibrierung mindestens 20 Minuten warmgelaufen sein.

Bitte achten Sie auf das empfohlene Prüfintervall des verwendeten Prüfleck! Siehe Qualitäts-Prüfzeugnis: Prüfleck.

Im Vakuum-Modus kann die Kalibrierung des Geräts mit einem internen bzw. externen Prüfleck erfolgen. Die interne Kalibrierung ist nur bei Masse 4 möglich.

### Internes Prüfleck

Die Kalibrierung mit dem internen Prüfleck kann auf zwei Wegen erfolgen:

 Automatisch intern: Er dient zur Kalibrierung mit dem internen Pr
üfleck ohne Volumen am Einlassflansch. Hierzu muss der Einlassflansch blind geflanscht werden.  Manuell intern: Er dient zur Kalibrierung mit dem internen Pr
üfleck bei Vorhandensein eines Volumens am Einlassflansch. Die Best
ätigung eines stabilen Messignals mittels der Taste "Signal stabil" ist notwendig.

#### **Externes Prüfleck**

Bei Prüfleck: extern erscheint die Aufforderung: "Externe Kalibrierung: Verbinden und öffnen Sie externes Prüfleck".

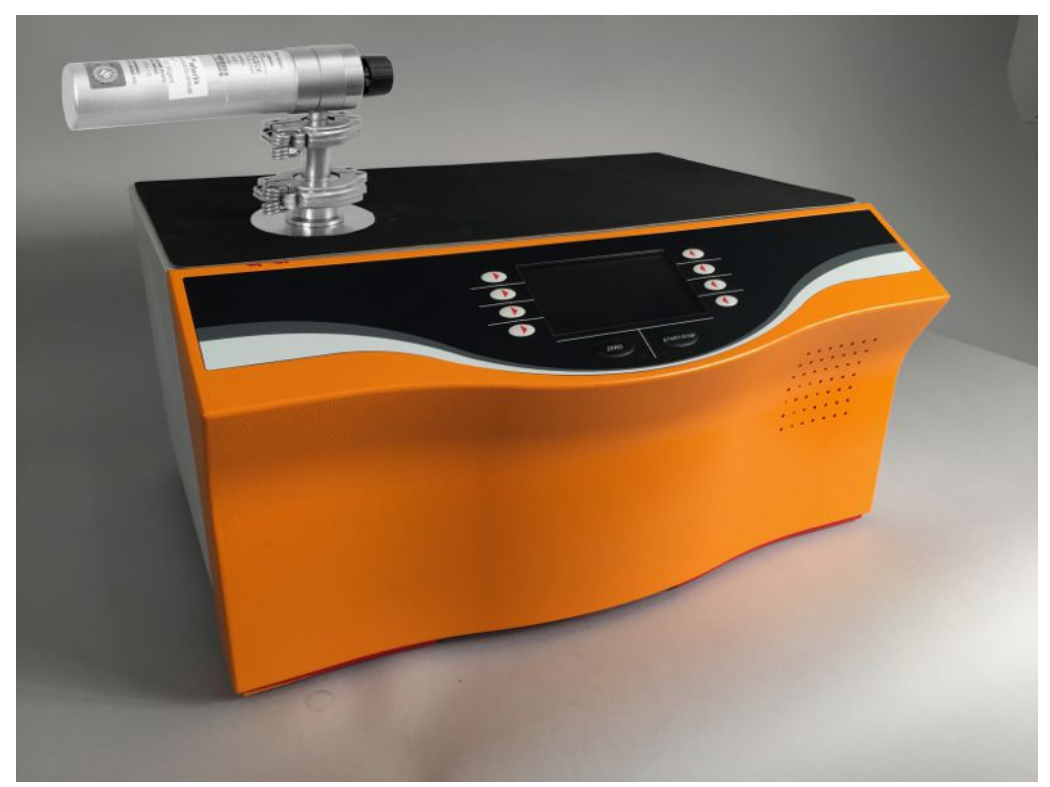

Abb. 10: Externes Prüfleck prüfen

- 1. Ist der angezeigte Wert gleich dem Wert auf dem Typenschild des Prüfleck? Gegebenenfalls ändern!
- 2. Schließen Sie das Prüfleck an.
- 3. Das Ventil des Prüflecks muss offen sein.
- 4. Bestätigen Sie mit OK.

## 

#### Teilstromanordnung

Bei Anschluss des Geräts an ein Vakuumsystem mit eigener Pumpe muss das Prüfleck an dessen Prüfbehälter angeschlossen werden.

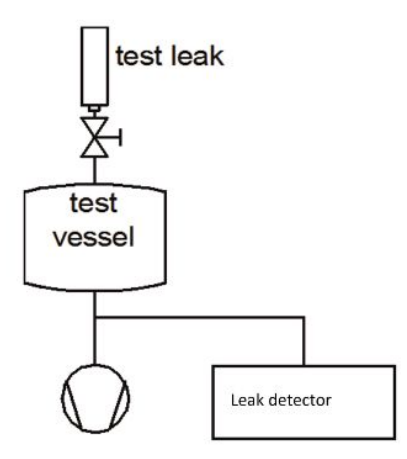

Abb. 11: Kalibrierung

Die Kalibrierung durchläuft die folgenden Sequenzen:

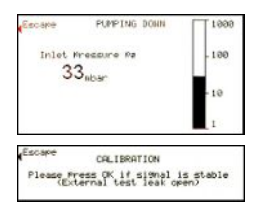

Bei Kalibrierung mit einem externen Prüfleck oder einem internen Prüfleck im Modus "Manuell intern", muss die Stabilität des Signals mittels Taste "OK" bestätigt werden.

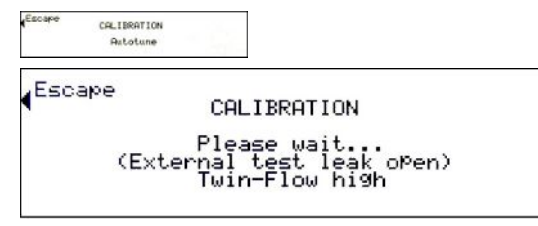

Bei Kalibrierung mit einem externen Prüfleck erscheint die Aufforderung:

```
Escape
Please close test leak!
```

Pr
üfleckventil schlie
ßen

| 2 |
|---|
|   |

- Bei Prüfgas H<sub>2</sub> 5 Minuten warten
- Mit OK bestätigen

Bei Kalibrierung mit einem externen Prüfgas oder einem internen Prüfgas im Modus "Manuell intern" muss die Stabilität des Signals mittels Taste "OK" bestätigt werden. (Escape CALIBRATION Please wait... (External test leak closed)

Nach Beendigung des Kalibriervorgangs wird das Ergebnis angezeigt.

| Üblicher Wert<br>Kalibrierfaktor für ⁴He | ULTRA | 0,1 10 |
|------------------------------------------|-------|--------|
|                                          | FINE  | 0,1 10 |
|                                          | GROSS | 0,5 30 |

Es sind Werte zwischen 0,1 und 100 möglich. Ein Faktor in Klammern bedeutet, dass das Prüfleck für diesen Messbereich zu klein ist. Der Faktor wurde über einen Zwischenfaktor aus dem nächst empfindlichen Messbereich berechnet. Wenn Sie das Ergebnis

- akzeptieren, drücken Sie "Sichern" um die neuen Kalibrierungswerte zu speichern.
- nicht akzeptieren, drücken Sie "Abbruch" um die alten Werte zu belassen.

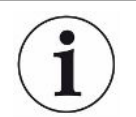

Falls trotz mehrerer Versuche die üblichen Werte nicht erreicht werden können, kontaktieren Sie bitte Ihre nächstgelegene Linxon-Servicestelle.

## 6.8 Kalibrieren Schnüffel-Methode

Das Gerät muss für eine optimale Kalibrierung mindestens 30 Minuten warmgelaufen sein.

Bitte achten Sie auf das empfohlene Prüfintervall des verwendeten Prüflecks Siehe Qualitäts-Prüfzeugnis: Prüfleck.

Drücken Sie "Kalibrierung" im Menü Startbereit um die Kalibrierung zu starten. Es erscheint die Aufforderung:

| ( <sup>Escape</sup> | EXT  | ERNAL | CAL | IBRAT | LION  |  |
|---------------------|------|-------|-----|-------|-------|--|
| S                   | niff | exter | nal | test  | leak! |  |

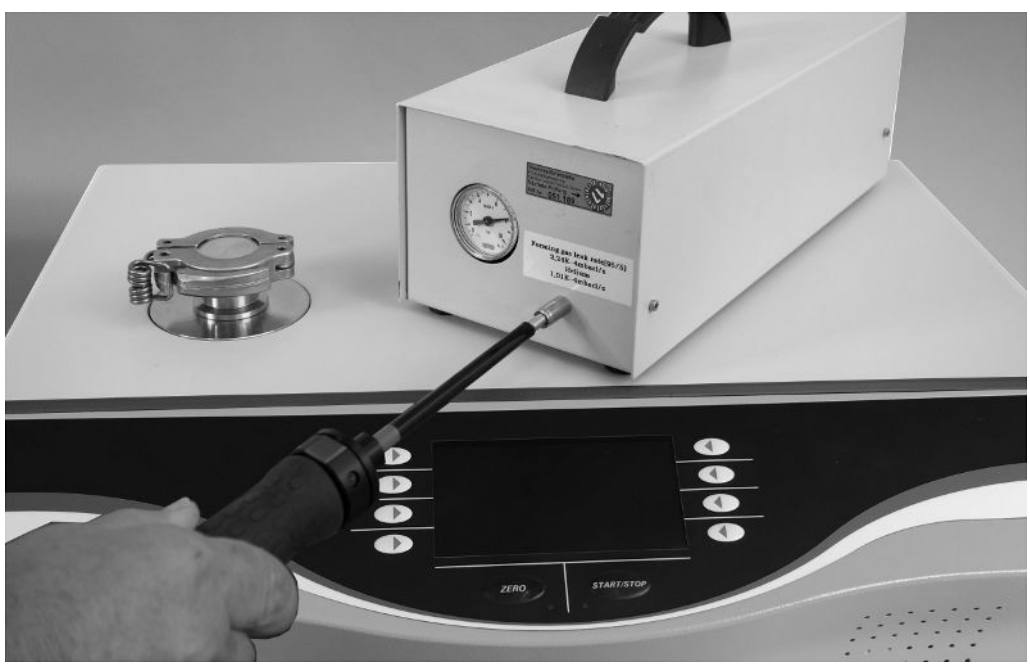

Abb. 12: Schnüffelprüfung am externen Prüfleck

- 1. Ist der Wert gleich dem Wert auf dem Typenschild des Prüflecks? Gegebenenfalls ändern!
- 2. Halten Sie die Schnüffelleitung an das Prüfleck.
- 3. Betätigen Sie dies mit START oder mit der Taste an der Schnüffelleitung.

uf Die Kalibrierung durchläuft die folgenden Sequenzen:

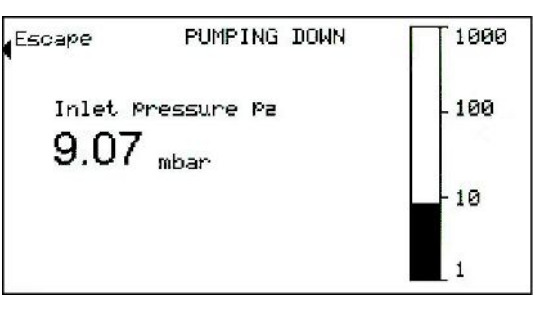

| ( <sup>Escape</sup> | CALIBRATION                  |
|---------------------|------------------------------|
| Please              | Press OK if signal is stable |
| Sr                  | hiff external test leak!     |

Bestätigen Sie die Stabilität des Signals mit der Taste OK.

| Escape | CALIBRATION<br>Autotune            |  |
|--------|------------------------------------|--|
| Escape | CALIBRATION                        |  |
| Sniff  | Please wait<br>external test leak! |  |

Nun erscheint die Aufforderung:

## Kalibrierablauf

Sniff air!

- Schnüffelleitung vom Prüfleck entfernen
- · Bestätigen mit OK oder der Taste an der Schnüffelleitung

| Escape | CALIBRATION |                |                |    |        |
|--------|-------------|----------------|----------------|----|--------|
| Please | Press       | OK if<br>Sniff | si9nal<br>air! | i≤ | stable |

Nach Beendigung des Kalibriervorgangs wird das Ergebnis angezeigt.

| ( <sup>Escape</sup> | CALIBRAT<br>COMPLET    | ION<br>ED!         |                    |
|---------------------|------------------------|--------------------|--------------------|
| Anode<br>FINE       | Potential:<br>CAL-Fac: | 01d<br>466V<br>1.0 | New<br>471V<br>1.0 |
|                     |                        |                    | Save               |

Der übliche Wert Kalibrierfaktor CF für 4He beträgt: 0.1 ... 10. Wenn Sie das Ergebnis

- akzeptieren, drücken Sie "Sichern" um die neuen Kalibrationswerte zu speichern
- nicht akzeptieren, drücken Sie "Abbruch" um die alten Werte zu belassen.

i

Falls trotz mehrerer Versuche die üblichen Werte nicht erreicht werden können, kontaktieren Sie bitte Ihre nächstgelegene Linxon-Servicestelle.

## 6.9 Internes Prüfleck prüfen

Standby > Kalibrierung > Internes Prüfleck prüfen

Diese Funktion steht nur in der Betriebsart Vakuum zur Verfügung mit Masse 4. Nach dem das Gerät hochgelaufen ist, geht die Anzeige in Standby.

Das Drücken der Taste "Internes Prüfleck prüfen" führt zum Untermenü:

- 1. Der Einlassflansch muss blind geflanscht werden! Bestätigen mit "Ja".
- Bestätigen der "Start"-Taste führt zur Evakuierung und dem Beginn der Pr
  üfleckmessung.

Neben der Anzeige des gemessenen Prüfleckwertes befindet sich im Display auch der Vorgabewert des internen Testlecks: z.B.: TL: 8,6E-07 mbar l/s.

Die Taste "Abbruch" führt in allen Fällen zurück zum Menü: Startbereit.

## HINWEIS

Die Übereinstimmung des Messwertes des internen Prüflecks mit dem Vorgabewert des internen Prüflecks lässt keinen Schluss auf die absolute Genauigkeit des Messsystems zu, wenn das interne Prüfleck zur Kalibrierung des Dichtheitprüfgeräts verwendet wurde.

Die Anzeige des internen Testlecks darf nur als Referenz herangezogen werden! Genaue Messungen machen die Kalibrierung mit einem externen Prüfleck erforderlich.

## 6.10 Gerät ausschalten

Sie können das Gerät jederzeit mit dem Netzschalter ausschalten. Die im Gerät eingestellten Parameter bleiben gespeichert.

# 7 Warn- und Fehlermeldungen

|                                | Während o<br>des Geräts<br>Bedienung<br>ist mit umf<br>Elektronik<br>möglich üb<br>und Fehler<br>häufig eine                                                                                                    | des Betriebs zeigt die Anzeige<br>s unterstützen. Neben Messw<br>gshinweise sowie Warnungen<br>angreichen Selbstdiagnosefu<br>ein fehlerhafter Zustand erka<br>ber die Anzeige an und unterb<br>rmeldungen bestehen aus ein<br>em zugehörigen Messwert (z. | e Informationen an, die Sie bei der Bedienung<br>verten werden aktuelle Gerätezustände,<br>und Fehlermeldungen angezeigt. Das Gerät<br>nktionen ausgestattet. Wenn von der<br>nnt wird, zeigt das Gerät dies so weit wie<br>oricht, wenn erforderlich, den Betrieb. Warn-<br>ner Nummer, einem beschreibenden Text und<br>B. einer gemessenen Spannung). |
|--------------------------------|----------------------------------------------------------------------------------------------------|----------------------------------------------------------------------------------------------------|----------------------------------------------------------------------------------------------------|
| Warnmeldungen                  | Warnmeldungen warnen vor Gerätezuständen, die die Genauigkeit der Messungen<br>verschlechtern können. Der Betrieb des Geräts wird nicht unterbrochen.<br>Um Details zur Ursache und zur Abhilfe zu erfahren, drücken Sie auf "Warnung/<br>Fehler".<br>Um eine Warnmeldung zu schließen, drücken Sie nach dem Lesen "Standby". |                                                                                                    |                                                                                                    |
| Fehlermeldungen                | Fehler sind Ereignisse, die eine Unterbrechung des Betriebs erzwingen.<br>Um Details zur Ursache und zur Abhilfe zu erfahren, drücken Sie auf "Warnung/<br>Fehler".<br>Wenn Sie die Ursache des Fehlers behoben haben, nehmen Sie den Betrieb durch<br>Drücken der Taste "Standby" wieder auf.                                |                                                                                                    |                                                                                                    |
| Aktive Fehler und<br>Warnungen | Dieser Menüpunkt wird nur bei Vorlage aktiver Fehler oder Warnungen angezeigt:                                                                                                    |                                                                                                    |                                                                                                    |
| Bestätigte<br>Warnungen        | Falls eine sie unter "I                                                                                                    | aktive Warnung bestätigt wirc<br>Bestätigte Warnungen" angez                                                                                                    | d, ohne dass die Ursache behoben wird, wird zeigt.                                                                                                    |
| Referenz auf dem               | Eine Übersicht möglicher Fehler und Warnungen finden Sie unter:                                                                                                    |                                                                                                    |                                                                                                    |
| Display                        | Nr. der<br>Fehler-<br>meldung                                                                                                    | Angezeigte Meldung                                                                                                    | Beschreibung und mögliche<br>Ursachenbehebung                                                                                                    |
|                                | E21                                                                                                    | Führungsgröße<br>Suppressorspannung zu<br>groß.                                                                                                    | <ul> <li>Suppressorspannung ist von einem<br/>Kurzschluss betroffen.</li> <li>MSV ist defekt</li> </ul>                                                                                                    |
|                                | E22                                                                                                    | Sollwert des<br>Anodenpotenzials ist zu<br>groß!                                                                                                    | Kurzfristige Druckerhöhung im<br>Massenspektrometer.                                                                                                    |
|                                |                                                                                                    | Ŭ                                                                                                    | <ul> <li>Massenspektrometerdruck.</li> <li>Die Anodenspannung ist<br/>kurzgeschlossen</li> </ul>                                                                                                    |
|                                |                                                                                                    |                                                                                                    | <ul> <li>Der Sollwert f ür die Anodenspannung ist<br/>zu hoch.</li> <li>Die Anodenspannung ist auf 1.200 V<br/>begrenzt.</li> </ul>                                                                                                    |

| Nr. der<br>Fehler-<br>meldung | Angezeigte Meldung                              | Beschreibung und mögliche<br>Ursachenbehebung                                                    |
|-------------------------------|-------------------------------------------------|--------------------------------------------------------------------------------------------------|
| E23                           | Suppressor-Test fehlerhaft!                     | MSV Karte defekt                                                                                 |
|                               |                                                 | Vorverstärker defekt                                                                             |
|                               |                                                 | Suppressorkabel defekt                                                                           |
| E24                           | 24V Spannung auf MSV-<br>Karte ist zu niedrig!  | <ul> <li>Sicherung F1 auf der MSV Karte ist<br/>defekt.</li> </ul>                               |
|                               |                                                 | MSV Karte defekt                                                                                 |
|                               |                                                 | <ul> <li>24 V Versorgungsspannung vom Netzteil<br/>zu stark belastet oder fehlerhaft.</li> </ul> |
| E25                           | Filamentstrom ist zu hoch!                      | MSV Karte defekt.                                                                                |
| E26                           | Filamentstrom ist zu                            | MSV Karte defekt                                                                                 |
|                               | niedrig!                                        | <ul> <li>Fehlerhafter lonenquellenstecker oder<br/>Kabel.</li> </ul>                             |
| E27                           | Emission fehlerhaft                             | Lufteinbruch                                                                                     |
|                               |                                                 | Ventile verschmutzt                                                                              |
|                               |                                                 | <ul> <li>Ausfall einem Filament während des<br/>Messbetriebs</li> </ul>                          |
| E28                           | Emission kann auf beiden<br>Filamenten nicht    | Beide Filamente defekt. Ionenquelle<br>ersetzen.                                                 |
|                               | eingeschaltet werden!                           | Fehlerhafter lonenquellenstecker.                                                                |
|                               |                                                 | MSV Karte defekt                                                                                 |
| E29                           | Das Anodenpotential                             | MSV ist defekt.                                                                                  |
|                               | überschreitet den Sollwert<br>um mehr als 10%.  | MC 68 defekt                                                                                     |
| E30                           | Das Anodenpotential unterschreitet den Sollwert | <ul> <li>Kurzeitige Druckerhöhung im<br/>Massenspektrometer.</li> </ul>                          |
|                               | um mehr als 10%.                                | MSV ist defekt.                                                                                  |
|                               |                                                 | MC 68 defekt                                                                                     |
| E31                           | Anoden-/Katoden-<br>spannung ist zu hoch!       | Anoden-Kathodenspannung ist größer als U > 130 V.                                                |
|                               |                                                 | MSV ist defekt.                                                                                  |
| E32                           | Anoden-/Katoden-<br>spannung ist zu niedrig!    | Anoden- Kathodenspannung ist kleiner als U < 30 V.                                               |
|                               |                                                 | Sicherung F4 MSV Karte defekt                                                                    |
|                               |                                                 | MSV ist defekt.                                                                                  |
| E33                           | Suppressor-Potential zu                         | Suppressorpotential ist größer als 363V.                                                         |
|                               | hoch.                                           | MSV ist defekt                                                                                   |

| Nr. der<br>Fehler-<br>meldung | Angezeigte Meldung                                                    | Beschreibung und mögliche<br>Ursachenbehebung                                                             |
|-------------------------------|-----------------------------------------------------------------------|----------------------------------------------------------------------------------------------------|
| E34                           | Suppressor-Potential zu niedrig.                                      | Suppressor-Potential ist kleiner als U < 297<br>V.                                                        |
|                               |                                                                       | Kurzschluss in Suppressorleitung.                                                                         |
|                               |                                                                       | MSV ist defekt.                                                                                           |
|                               |                                                                       | <ul> <li>Hochohmiger Kurzschluss im<br/>lonenfänger.</li> </ul>                                           |
| E35                           | 24V am OPTION Ausgang ist zu hoch                                     | Die Spannung 24 V für die externen<br>Ausgänge I/O; RS 485; GAUGE HEAD sind<br>zu hoch. (U> 30 V)         |
|                               |                                                                       | <ul> <li>Überprüfen Sie eine Fremdeinspeisung<br/>der 24 V Ausgänge.</li> </ul>                           |
|                               |                                                                       | Netzteil defekt                                                                                           |
| E36                           | 24V am OPTION Ausgang ist zu niedrig                                  | Die Spannung 24 V für die externen<br>Ausgänge I/O; RS 485; GAUGE HEAD sind<br>zu niedrig. (U< 20 V)      |
|                               |                                                                       | Sicherung F1 auf I/O Karte defekt.                                                                        |
|                               |                                                                       | Netzteil defekt                                                                                           |
| E37                           | 24V Spannungsversorgung<br>der Fernbedienung ist zu<br>niedrig (<20V) | Die Spannung 24 V für die externen<br>Ausgänge RC; Lüfter 1+2 sind zu niedrig.<br>(U< 20 V)               |
|                               |                                                                       | Sicherung F2 auf I/O Karte defekt.                                                                        |
|                               |                                                                       | Netzteil defekt                                                                                           |
| E39                           | Temperatur an der                                                     | • Die Umgebungstemperatur ist zu hoch.                                                                    |
|                               | Elektronikbaugruppe ist zu hoch! (>60°C)                              | <ul> <li>Ungünstige Platzierung Lecksucher.<br/>(Wärmestau)</li> </ul>                                    |
|                               |                                                                       | Lüfter ausgefallen.                                                                                       |
|                               |                                                                       | Luftfilter stark verschmutzt.                                                                             |
|                               |                                                                       | Temperatursensor defekt.                                                                                  |
| E41                           | Turbopumpen-Frequenz zu<br>klein!                                     | Die Solldrehzahl (1450 Hz) der<br>Turbomolekularpumpe (TMP) wurde<br>innerhalb von 5 Min. nicht erreicht. |
|                               |                                                                       | • Vordruck der TMP ist zu hoch.                                                                           |
|                               |                                                                       | Turbomolekularpumpe ist defekt.                                                                           |
|                               |                                                                       | Antriebselektronik TC 110 ist defekt.                                                                     |
| E42                           | Emission aus (p1 zu hoch)                                             | Lufteinbruch                                                                                              |
|                               |                                                                       | Ventil V1 undicht.                                                                                        |

| Nr. der<br>Fehler-           | Angezeigte Meldung                         | Beschreibung und mögliche<br>Ursachenbehebung                                                    |
|------------------------------|--------------------------------------------|--------------------------------------------------------------------------------------------------|
| E43                          | Emission aus (p2 zu hoch)                  | Die Emission wird während des normalen<br>Betrieb des Lecksuchers abgeschaltet wenn<br>der Druck |
|                              |                                            | in GROSS bei p2 > (Druckschwelle GROSS<br>+ 5mbar) oder                                          |
|                              |                                            | in FINE bei p2 > (Druckschwelle FINE +<br>1mbar) oder                                            |
|                              |                                            | in ULTRA bei p2 > (Druckschwelle ULTRA + 0.1mbar)                                                |
| E49                          | Ausgangsspannung der                       | Sensor der Druckmessstelle defekt                                                                |
|                              | externen Druckmessröhre<br>zu hoch.        | Elektronik Druckmessstelle defekt                                                                |
| E50                          | Ausgangsspannung der                       | Kabel zur Druckmessstelle überprüfen                                                             |
| externen Druckm<br>zu klein. | externen Druckmessröhre<br>zu klein.       | Sensor der Druckmessstelle     Masseschluss                                                      |
|                              |                                            | Elektronik Druckmessstelle defekt                                                                |
| E51                          | Kennwiderstand der externen Druckmessröhre | Der Kennwiderstand der externen<br>Druckmessstelle ist zu klein.                                 |
|                              | zu klein.                                  | Kabel zur Druckmessstelle überprüfen                                                             |
|                              |                                            | Falsche externe Druckmessstelle<br>verwendet                                                     |
|                              |                                            | Elektronik Druckmessstelle fehlerhaft                                                            |
|                              |                                            | Eingang kurzgeschlossen                                                                          |
| E52                          | Einlassdruck p2 zu niedrig!                | Die Ausgangsspannung der<br>Druckmessstelle P2 ist zu klein                                      |
|                              |                                            | Kabel zum Pirani-Sensor prüfen                                                                   |
|                              |                                            | Sensor Pirani defekt                                                                             |
|                              |                                            | Sensorelektronik I/O Karte defekt                                                                |
| E54                          | Vorvakuumdruck p1 zu niedrig!              | Die Ausgangsspannung der<br>Druckmessstelle P1 ist zu klein                                      |
|                              |                                            | Kabel zum Pirani-Sensor prüfen                                                                   |
|                              |                                            | Sensor Pirani defekt                                                                             |
|                              |                                            | Sensorelektronik I/O Karte defekt                                                                |
| E56                          | p1 > 10mbar nach Hochlauf                  | Der Vorvakuumdruck P1 ist nach 5 Min. im<br>Hochlauf > 10 mbar                                   |
|                              |                                            | Vorpumpe defekt                                                                                  |

| Nr. der<br>Fehler-<br>meldung | Angezeigte Meldung                                | Beschreibung und mögliche<br>Ursachenbehebung                                                     |
|-------------------------------|---------------------------------------------------|---------------------------------------------------------------------------------------------------|
|                               |                                                   | Undichtigkeit im Vakuumsystem                                                                     |
| E60                           | TMP Frequenz zu groß<br>(E001)!                   | Nenndrehzahl von 1500 Hz um 5%<br>überschritten.                                                  |
|                               |                                                   | <ul> <li>Verbindungskabel überprüfen,<br/>Lecksucher erneut starten</li> </ul>                    |
|                               |                                                   | TC 110 defekt                                                                                     |
| E61                           | TMP Netzteil defekt (E002)!                       | Fehler im Netzteil TC 110 detektiert.                                                             |
|                               |                                                   | Netzteil defekt (Antriebselektronik TMP)                                                          |
| E62                           | TMP Anlaufzeit Fehler<br>(E006)!                  | Drehzahl der TMP ist 15 Min. nach Start<br>unter den Drehzahlschaltpunkt < 1200 Hz.               |
|                               |                                                   | Turbopumpe Lagerschaden                                                                           |
|                               |                                                   | TC 110 defekt                                                                                     |
| E63                           | TMP Verbindung TC zur<br>Pumpe fehlerhaft (E008)! | TMP Verbindung zwischen TC 110 und TMP fehlerhaft                                                 |
|                               |                                                   | <ul> <li>Korrekte Montage TC 110 auf TMP<br/>überprüfen</li> </ul>                                |
|                               |                                                   | TC 110 fehlerhaft                                                                                 |
| E64                           | TMP Controller im TC fehlerhaft (E015)!           | TMP Controller TC 110 wird als fehlerhaft erkannt.                                                |
|                               |                                                   | Austausch TC 110                                                                                  |
| E65                           | TMP falscher<br>Pumpenwiderstand (E021)!          | TMP Controller erkennt falschen<br>Pumpenkennwiederstand                                          |
|                               |                                                   | Austausch TMP                                                                                     |
| E66                           | TMP Motor Ansteuerung<br>fehlerhaft (E037)!       | Die Ansteuerung des Motors der TMP ist fehlerhaft.                                                |
|                               |                                                   | Austausch TMP                                                                                     |
|                               |                                                   | Austausch TC 110                                                                                  |
| E68                           | Keine Kommunikation mit der Turbopumpe.           | Keine Kommunikation über die RS 485<br>zwischen TC 110 und MC 68 Steuerkarte                      |
|                               |                                                   | <ul> <li>Steckverbindung fehlerhaft oder nicht<br/>gesteckt TC 110 - Verdrahtungsebene</li> </ul> |
|                               |                                                   | TC 110 fehlerhaft                                                                                 |
|                               |                                                   | MC 68 fehlerhaft                                                                                  |

| Nr. der<br>Fehler-<br>meldung | Angezeigte Meldung                                               | Beschreibung und mögliche<br>Ursachenbehebung                                                             |
|-------------------------------|------------------------------------------------------------------|----------------------------------------------------------------------------------------------------|
| E70                           | Die Offset-Spannung des<br>Vorverstärkers ist zu hoch.<br>(>5mV) | <ul><li>Der Vorverstärker ist defekt.</li><li>Fehlerhafte Spannungsversorgung<br/>Vorverstärker</li></ul> |
| E71                           | TMP<br>Temperaturüberwachung<br>fehlerhaft                       | Kurzschluss im Temperatursensor                                                                           |
| E72                           | TMP Temperatursensor<br>fehlerhaft                               | Temperatursensor unterbrochen                                                                             |

Tab. 7: Fehlermeldungen

| Nr. der<br>Warn-<br>meldung | Angezeigte Meldung                                                       | Beschreibung und mögliche<br>Ursachenbehebung                                                                                                    |
|-----------------------------|--------------------------------------------------------------------------|----------------------------------------------------------------------------------------------------|
| W69                         | TMP Fehler                                                               | unbekannter Fehler                                                                                                    |
| W101                        | Echtzeituhr wurde<br>zurückgesetzt! Bitte Datum<br>und Uhrzeit eingeben. | <ul> <li>Akku auf MC 68 Steuerplatine entladen<br/>bzw. defekt</li> </ul>                                                                                                    |
|                             |                                                                          | MC 68 wurde ausgetauscht                                                                                                    |
| W102                        | Bitte Gerät neu kalibrieren!                                             | Die automatische Kalibrieraufforderung ist<br>aktiviert und eine der nachfolgenden<br>Bedingungen ist erfüllt:                                                                                                    |
|                             |                                                                          | <ul> <li>30 Minuten seit Einschalten des<br/>Lecksuchers sind abgelaufen</li> </ul>                                                                                                    |
|                             |                                                                          | <ul> <li>Die Vorverstärkertemperatur hat sich seit<br/>der letzten Kalibrierung um mehr als 5°C<br/>geändert</li> </ul>                                                                                                    |
|                             |                                                                          | Die Masseneinstellung wurde geändert                                                                                                    |
|                             |                                                                          | Das Filament wurde umgeschaltet                                                                                                    |
|                             |                                                                          | Nach Bestätigen dieser Warnmeldung<br>verbleibt im Menü "Startbereit" ein<br>Warndreieck, dass auf das Vorhandensein<br>dieser Störung hinweist.<br>Erst eine Beseitigung dieser Störung führt<br>zum Verschwinden dieses Warndreiecks. |
| W103                        | Fluss durch Kapillare zu<br>klein!                                       | Filter in Filterspitze verstopft                                                                                                    |
|                             |                                                                          | Sinterfilter in Filterspitze verschmutzt                                                                                                    |
|                             |                                                                          | Kapillare durch Schmutzeintrag verstopft                                                                                                    |
|                             |                                                                          | Min. Flussgrenze falsch eingestellt                                                                                                    |

| Nr. der<br>Warn-<br>meldung | Angezeigte Meldung                         | Beschreibung und mögliche<br>Ursachenbehebung                                                                                                    |
|-----------------------------|--------------------------------------------|----------------------------------------------------------------------------------------------------|
|                             |                                            | Nach Bestätigen dieser Warnmeldung<br>verbleibt im Menü "Startbereit" ein<br>Warndreieck, dass auf das Vorhandensein<br>dieser Störung hinweist.<br>Erst eine Beseitigung dieser Störung führt<br>zum Verschwinden dieses Warndreiecks.                                                    |
| W104                        | Kapillare gebrochen                        | Kapillare gebrochen oder abgerissen                                                                                                    |
|                             |                                            | Max. Flussgrenze falsch eingestellt                                                                                                    |
|                             |                                            | Nach Bestätigen dieser Warnmeldung<br>verbleibt im Menü "Startbereit" ein<br>Warndreieck, dass auf das Vorhandensein<br>dieser Störung hinweist.<br>Erst eine Beseitigung dieser Störung führt<br>zum Verschwinden dieses Warndreiecks.                                                    |
| W105                        | Global Reset durchgeführt                  | Ein globaler Reset wurde durchgeführt.                                                                                                    |
| W106                        | Werkseinstellungen geladen!                | Die Werkseinstellungen von der Gerätesoftware wurden geladen.                                                                                                    |
| W107                        | Service-Intervall ist abgelaufen!          | Service Vorpumpe ausführen                                                                                                    |
|                             |                                            | Service TMP durchführen                                                                                                    |
|                             |                                            | Nach Bestätigen dieser Warnmeldung<br>verbleibt im Menü "Startbereit" ein<br>Warndreieck, dass auf das Vorhandensein<br>dieser Störung hinweist.<br>Nach durchgeführter Wartung kann das<br>Serviceintervall im Menü unter Wartung &<br>Service (Geräteintervall) zurückgesetzt<br>werden. |
| W108                        | Zero-Funktion ist gesperrt.                | Die "Zero" Funktion wurde im Einstellmenü<br>gesperrt jedoch über den SPS- Eingang<br>aktiviert.                                                                                                    |
| W109                        | Vorverstärkersignal zu groß<br>(>10V)      | Das Vorverstärkersignal ist im unempfindlichsten Messbereich übersteuert.                                                                                                    |
|                             |                                            | Vorverstärker defekt                                                                                                    |
|                             |                                            | Massenspektrometer stark verunreinigt                                                                                                    |
| W120                        | Zeitüberschreitung<br>während Kalibrierung | Druckschwelle für nachfolgenden<br>Messbereich wird innerhalb des gesetzten<br>Zeitlimits nicht erreicht. Das Zeitlimit ist<br>vorgegeben über die eingestellte max.<br>Evakuierungszeit im Konfigurationsmenü.                                                                            |

| Nr. der<br>Warn-<br>meldung | Angezeigte Meldung                                                | Beschreibung und mögliche<br>Ursachenbehebung                                                                            |
|-----------------------------|-------------------------------------------------------------------|----------------------------------------------------------------------------------------------------|
| W121                        | Das Prüfleck-Signal ist zu<br>klein!                              | <ul> <li>Das f ür die Kalibrierung verwendete<br/>Pr üfleck ist zu klein.</li> </ul>                                     |
|                             |                                                                   | <ul> <li>Das externe Pr üfleckventil ist nicht<br/>ge öffnet oder defekt.</li> </ul>                                     |
|                             |                                                                   | Internes Prüfleck defekt                                                                                                 |
| W122                        | Signal beim Kalibrieren nicht stabil!                             | Leckratensignal zu klein und verrauscht                                                                                  |
|                             |                                                                   | Internes Prüfleck defekt                                                                                                 |
|                             |                                                                   | Vorpumpe mit stark instabilem Enddruck                                                                                   |
| W123                        | Signalmaximum liegt<br>außerhalb des Massen-<br>abgleichbereichs! | <ul> <li>Leckraten-Signal war instabil während<br/>des Massenabgleiches. Erneut<br/>kalibrieren.</li> </ul>              |
|                             |                                                                   | <ul> <li>Internes Pr üfleck  überpr üfen und<br/>Kalibrierung mit externem Pr üfleck<br/>wiederholen.</li> </ul>         |
| W124                        | Signaldifferenz zwischen                                          | Internes Prüfleck defekt.                                                                                                |
|                             | offenem und<br>geschlossenem Prüfleck ist<br>zu klein.            | Das externe Prüfleckventil ist defekt oder<br>nicht geschlossen.                                                         |
|                             |                                                                   | <ul> <li>Das f ür die Kalibrierung verwendete<br/>Pr üfleck ist zu klein.</li> </ul>                                     |
| W125                        | Kalibrierfaktor zu klein                                          | Der berechnete Kalibrierfaktor liegt<br>außerhalb des zulässigen Bereiches (< 0,1).<br>Der alte Faktor wird beibehalten. |
|                             |                                                                   | Das Prüfleck ist defekt.                                                                                                 |
|                             |                                                                   | <ul> <li>Der eingegebene Leckratenwert f ür das<br/>Pr üfleck ist viel zu klein.</li> </ul>                              |
|                             |                                                                   | <ul> <li>Die f ür die Kalibrierung erforderlichen<br/>Bedingungen wurden nicht eingehalten.</li> </ul>                   |
| W126                        | Kalibrierfaktor zu groß!                                          | Der berechnete Kalibrierfaktor liegt<br>außerhalb des zulässigen Bereiches (> 100).<br>Der alte Faktor wird beibehalten. |
|                             |                                                                   | Das Prüfleck ist defekt oder leer.                                                                                       |
|                             |                                                                   | <ul> <li>Der eingegebene Pr</li></ul>                                                                                    |
|                             |                                                                   | Massenspektrometer verschmutzt und<br>unempfindlich.                                                                     |
|                             |                                                                   | <ul> <li>Die f ür die Kalibrierung erforderlichen<br/>Bedingungen wurden nicht eingehalten.</li> </ul>                   |

| Nr. der<br>Warn-<br>meldung | Angezeigte Meldung                                                | Beschreibung und mögliche<br>Ursachenbehebung                                                                                                    |
|-----------------------------|-------------------------------------------------------------------|----------------------------------------------------------------------------------------------------|
| W130                        | Vorverstärker-Temperatur<br>zu niedrig. (<2 °C)                   | • Die Umgebungstemperatur ist zu niedrig.                                                                                                    |
|                             |                                                                   | <ul> <li>Der Temperatursensor im Vorverstärker<br/>ist defekt.</li> </ul>                                                                                                    |
|                             |                                                                   | Fehler im Vorverstärkerkabel.                                                                                                    |
|                             |                                                                   | Nach Bestätigen dieser Warnmeldung<br>verbleibt im Menü "Startbereit" ein<br>Warndreieck, dass auf das Vorhandensein<br>dieser Störung hinweist.<br>Erst eine Beseitigung dieser Störung führt<br>zum Verschwinden dieses Warndreiecks. |
| W131                        | Vorverstärker-Temperatur<br>ist zu hoch. (>60 °C)                 | <ul> <li>Die Temperatur der Umgebung ist zu<br/>hoch.</li> </ul>                                                                                                    |
|                             |                                                                   | Der Luftfilter ist verschmutzt.                                                                                                    |
|                             |                                                                   | Wärmestau durch ungünstige Platzierung                                                                                                    |
|                             |                                                                   | <ul> <li>Temperatursensor im Vorverstärker<br/>defekt.</li> </ul>                                                                                                    |
|                             |                                                                   | Nach Bestätigen dieser Warnmeldung<br>verbleibt im Menü "Startbereit" ein<br>Warndreieck, dass auf das Vorhandensein<br>dieser Störung hinweist.<br>Erst eine Beseitigung dieser Störung führt<br>zum Verschwinden dieses Warndreiecks. |
| W132                        | Temperatur an der<br>Elektronikbaugruppe ist zu<br>klein (<2 °C). | Umgebungstemperatur zu niedrig                                                                                                    |
|                             |                                                                   | Temperatursensor ist defekt                                                                                                    |
|                             |                                                                   | Nach Bestätigen dieser Warnmeldung<br>verbleibt im Menü "Startbereit" ein<br>Warndreieck, dass auf das Vorhandensein<br>dieser Störung hinweist.<br>Erst eine Beseitigung dieser Störung führt<br>zum Verschwinden dieses Warndreiecks. |
| W133                        | Temperatur an der<br>Elektronikbaugruppe ist zu<br>hoch! (>55 °C) | • Die Umgebungstemperatur ist zu hoch.                                                                                                    |
|                             |                                                                   | <ul> <li>Ungünstige Platzierung Lecksucher.<br/>(Wärmestau)</li> </ul>                                                                                                    |
|                             |                                                                   | Lüfter ausgefallen.                                                                                                    |
|                             |                                                                   | Luftfilter stark verschmutzt.                                                                                                    |
|                             |                                                                   | Temperatursensor defekt.                                                                                                    |
| Nr. der<br>Warn-<br>meldung | Angezeigte Meldung                                                             | Beschreibung und mögliche<br>Ursachenbehebung                                                                                                    |
|-----------------------------|--------------------------------------------------------------------------------|----------------------------------------------------------------------------------------------------|
|                             |                                                                                | Nach Bestätigen dieser Warnmeldung<br>verbleibt im Menü "Startbereit" ein<br>Warndreieck, dass auf das Vorhandensein<br>dieser Störung hinweist.<br>Erst eine Beseitigung dieser Störung führt<br>zum Verschwinden dieses Warndreiecks.                           |
| W135                        | Emission des Filament 1<br>kann nicht eingeschaltet<br>werden.                 | <ul> <li>Filament 1 defekt</li> <li>Fehlerhafter lonenquellenstecker oder<br/>Kabel.</li> <li>MSV Karte defekt.</li> </ul>                                                                                                    |
| W136                        | Emission des Filament 2<br>kann nicht eingeschaltet<br>werden!                 | <ul> <li>Filament 2 defekt</li> <li>Fehlerhafter lonenquellenstecker oder<br/>Kabel.</li> <li>MSV Karte defekt.</li> </ul>                                                                                                    |
| W140                        | Zeitüberschreitung beim E-<br>EPROM Schreibbefehl                              | <ul> <li>Der Schreibbefehl von der MC 68 auf das</li> <li>EEPROM wurde nicht bestätigt.</li> <li>E-EPROM defekt.</li> <li>Fehler auf Verdrahtungsebene</li> <li>MC 68 defekt.</li> </ul>                                                                          |
| W141                        | Überlauf der EEPROM-<br>Parameter Warteschlange                                | Softwareproblem. Bitte Service kontaktieren!                                                                                                    |
| W142                        | Alle EEPROM-Parameter<br>verloren! Bitte überprüfen<br>Sie Ihre Einstellungen! | <ul> <li>EEPROM auf Verdrahtungsebene ist leer<br/>und wurde mit Default-Werten initialisiert.</li> <li>Alle Parameter müssen erneut eingegeben<br/>oder bestimmt werden.</li> <li>Tritt die Warnung nach dem<br/>Wiedereinschalten erneut auf, so ist</li> </ul> |
|                             |                                                                                | <ul><li>vermutlich das EEPROM auf<br/>Verdrahtungsebene defekt.</li><li>Falscher EEPROM Typ eingesetzt.</li></ul>                                                                                                    |
|                             |                                                                                | Neues EEPROM eingesetzt.                                                                                                    |
| W143                        | x EEPROM-Parameter<br>verloren! Bitte<br>Einstellungen überprüfen!             | Fehlende oder unerlaubter Wert eines<br>Parameters im EEPROM nach<br>Wiedereinschalten des Lecksuchers<br>festgestellt.                                                                                                    |
|                             |                                                                                | werden. EEPROM defekt.                                                                                                    |

| Nr. der<br>Warn-<br>meldung | Angezeigte Meldung                                                                      | Beschreibung und mögliche<br>Ursachenbehebung                                                                                                    |
|-----------------------------|-----------------------------------------------------------------------------------------|----------------------------------------------------------------------------------------------------|
|                             |                                                                                         | MC 68 Steuerplatine defekt                                                                                                    |
|                             |                                                                                         | Leitungsverbindung zum EEPROM<br>unterbrochen                                                                                                    |
|                             |                                                                                         | Falscher EEPROM Typ eingesetzt                                                                                                    |
| W145                        | x EEPROM-Parameter<br>initialisiert! Bitte<br>Einstellungen überprüfen!                 | Fehlende oder geänderter Parameter im<br>EEPROM und neue                                                                                                    |
|                             |                                                                                         | Softwareversionsnummer festgestellt.                                                                                                    |
|                             |                                                                                         | <ul> <li>Ein Software-Update wurde durchgeführt<br/>und ein oder mehrere neue Parameter<br/>sind festgestellt worden. In diesem Fall<br/>kann die Meldung bestätigt werden. Der<br/>oder die Parameter werden automatisch<br/>intialisiert.</li> </ul> |
| W152                        | Externer Drucksensor<br>konnte nicht erkannt<br>werden!                                 | Es wurde kein externer Drucksensor detektiert.                                                                                                    |
|                             |                                                                                         | <ul> <li>Ext. Messröhre im Menü angewählt,<br/>jedoch nicht angeschlossen oder Kabel<br/>defekt</li> </ul>                                                                                                    |
|                             |                                                                                         | Ext. Drucksensor defekt. Kennwiderstand<br>nicht erkannt                                                                                                    |
| W160                        | Leckrate zu hoch! Es wurde<br>in Stand-By geschaltet um<br>Verseuchung zu<br>vermeiden! | Die Überwachungsfunktion<br>"Verseuchungsschutz" ist aktiviert und es<br>wurde eine Leckrate über dem eingestellten<br>Grenzwert detektiert.                                                                                                    |
|                             |                                                                                         | Grobleck.                                                                                                    |
|                             |                                                                                         | Abschaltgrenzwert ist zu klein.                                                                                                    |
|                             |                                                                                         | <ul> <li>Alarmverzögerung wurde zu kurz<br/>eingestellt.</li> </ul>                                                                                                    |
| W161                        | Maximale Evakuierungszeit<br>wurde überschritten!                                       | Innerhalb der eingestellten Evakuierungszeit ist der Zustand "Messen" nicht erreicht worden.                                                                                                    |
|                             |                                                                                         | <ul> <li>Evakuierungszeit ist auf das<br/>Prüflingsvolumen falsch angepasst.</li> </ul>                                                                                                    |
|                             |                                                                                         | Prüfling hat ein Grobleck.                                                                                                    |
|                             |                                                                                         | Umschaltdrücke falsch eingestellt.                                                                                                    |
| Tab. 8: War                 | nmeldungen                                                                              |                                                                                                    |

# 8 Reinigung und Wartung

Alle hier beschriebenen Reinigungs- und Wartungsarbeiten dürfen nur ohne das Öffnen der Seitenwände durchgeführt werden!

### **WARNUNG**

#### Lebensgefahr durch Stromschlag

Im Inneren des Geräts liegen hohe Spannungen an. Beim Berühren von Teilen, an denen elektrische Spannung anliegt, besteht Lebensgefahr.

- Trennen Sie vor allen Reinigungs- und Wartungsarbeiten das Gerät von der Stromversorgung. Stellen Sie sicher, dass die Stromversorgung nicht unbefugt wieder hergestellt werden kann.
- ▶ Öffnen Sie die Seitenwände des Geräts nicht!

 Gehäuse reinigen
 Wischen Sie das Gehäuse mit einem feuchten weichen Tuch ab.

 Verwenden Sie zum Anfeuchten nur Wasser. Vermeiden Sie Reinigungsmittel, die Alkohol, Fett oder Öl enthalten.

 Achten Sie dereuf, dess des Trasseshild erhelten bleibt.

Achten Sie darauf, dass das Typenschild erhalten bleibt.

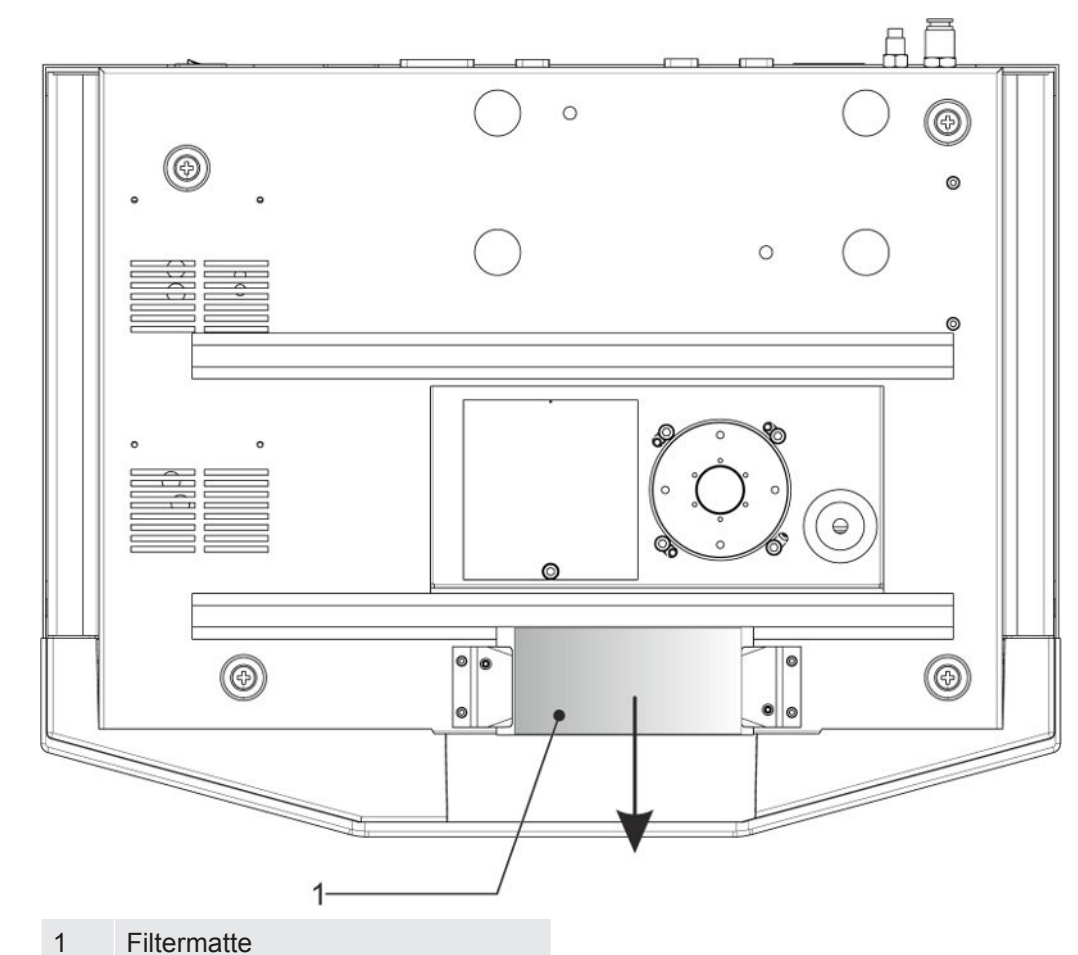

## 8.1 Reinigung / Wechsel der Filtermatte für Lüfter 1

Das empfohlene Inspektionsintervall der Filtermatte variiert je nach Betriebsbedingungen zwischen wöchentlich und jährlich. Die Filterplatte von Lüfter 1 kann von der Vorderseite des Geräts aus erreicht und ohne Werkzeug ausgetauscht werden.

- Um die Filtermatte zu reinigen oder auszutauschen, ziehen Sie die Filtermatte nach vorne und heraus.
- Reinigen Sie den Filter mit Druckluft.
- Wechseln Sie den Filter bei starker Verschmutzung.

### 8.2 Netzsicherungen wechseln

### **⚠ VORSICHT**

#### Vorsicht: Netzspannung

Nicht korrekt abgesicherte Produkte können lebensgefährlich sein. Nur Sicherungen mit den in der Anleitung angegebenen Werten verwenden!

- 1. Gerät ausschalten und vom Netz trennen.
- 2. Netzkabel ausziehen.
- 3. Deckel des Sicherungshalters aufhebeln und aufklappen.

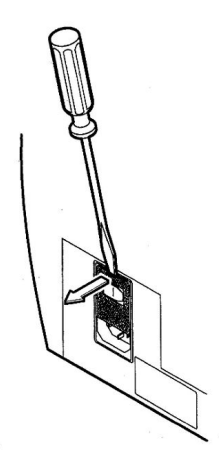

Abb. 13: Öffnen

Beide Sicherungshalter herausnehmen und defekte (10.0 A träge, 250 V,  $\emptyset$ 5 x 20 mm) Sicherungen ersetzen.

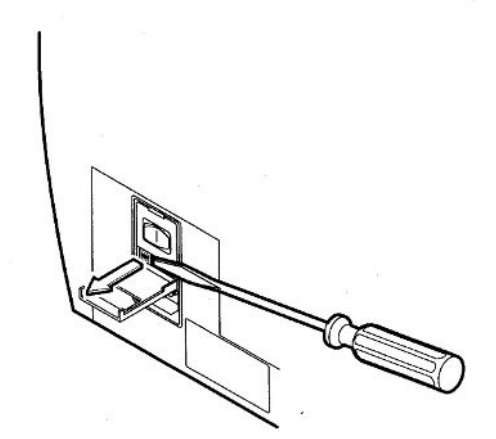

Abb. 14: Sicherungen herausnehmen

- 1. Sicherungshalter wieder einrasten.
- 2. Deckel schließen.
- 3. Netzkabel wieder anschließen.

# 9 Außerbetriebnahme

## 9.1 Gerät einsenden

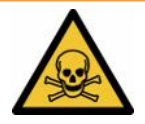

### 

#### Gefahr durch gesundheitsschädliche Stoffe

Kontaminierte Geräte können die Gesundheit gefährden. Die Kontaminationserklärung dient dem Schutz aller Personen, die mit dem Gerät in Berührung kommen.

- ► Füllen Sie die Kontaminationserklärung vollständig aus.
  - **1** Nehmen Sie vor einer Rücksendung Kontakt mit Linxon auf und übersenden Sie eine ausgefüllte Kontaminationserklärung.
    - ⇒ Sie erhalten dann eine Rücksendenummer.
  - 2 Verwenden Sie zur Rücksendung die Originalverpackung.
  - **3** Bevor Sie das Gerät versenden, legen Sie ein Exemplar der ausgefüllten Kontaminationserklärung bei. Siehe unten.

### Kontaminationserklärung

Die Instandhaltung, die Instandsetzung und/oder die Entsorgung von Vakuumgeräten und -komponenten wird nur durchgeführt, wenn eine korrekt und vollständig ausgefüllte Kontaminationserklärung vorliegt. Sonst kommt es zu Verzögerungen der Arbeiten. Diese Erklärung darf nur von autorisiertem Fachpersonal ausgefüllt (in Druckbuchstaben) und unterschrieben werden.

| A PTIZA INTINANA                                                                                                    | nung                                                                                                    |                                                                                                  |                                                                                                    |                                                                          |                                                                                                    |                                    |
|----------------------------------------------------------------------------------------------------|----------------------------------------------------------------------------------------------------|--------------------------------------------------------------------------------------------------|----------------------------------------------------------------------------------------------------|--------------------------------------------------------------------------|----------------------------------------------------------------------------------------------------|------------------------------------|
| Seriennummer                                                                                                    |                                                                                                    |                                                                                                  |                                                                                                    |                                                                          |                                                                                                    |                                    |
|                                                                                                    |                                                                                                    |                                                                                                  |                                                                                                    |                                                                          | <u>l</u>                                                                                                    |                                    |
|                                                                                                    |                                                                                                    | B                                                                                                | Verwendete(s) Bet                                                                                                    | riebsmittel (\                                                           | or dem Transport a                                                                                                    | bzulassen.)                        |
|                                                                                                    |                                                                                                    |                                                                                                  |                                                                                                    | F                                                                        | _                                                                                                    |                                    |
|                                                                                                    |                                                                                                    | -                                                                                                |                                                                                                    | ~                                                                        | Į                                                                                                    |                                    |
|                                                                                                    |                                                                                                    | 9                                                                                                | Einsatzbedingte K                                                                                                    | ontaminierun                                                             | g des Produkts                                                                                                    |                                    |
|                                                                                                    |                                                                                                    |                                                                                                  | toxisch                                                                                                    | nein 🗖 1)                                                                | ja 🗆                                                                                                    |                                    |
|                                                                                                    |                                                                                                    |                                                                                                  | ätzend                                                                                                    | nein 🗖 1)                                                                | ja 🗖                                                                                                    |                                    |
|                                                                                                    |                                                                                                    |                                                                                                  | mikrobiologisch                                                                                                    | nein 🗖                                                                   | ja 🛛 2)                                                                                                    | Λ                                  |
|                                                                                                    |                                                                                                    |                                                                                                  | explosiv                                                                                                    | nein 🗖                                                                   | ja 🗆 2)                                                                                                    |                                    |
|                                                                                                    |                                                                                                    |                                                                                                  | radioaktiv                                                                                                    | nein 🗖                                                                   | ja 🗆 2)                                                                                                    | •                                  |
|                                                                                                    | Das Produkt ist frei von                                                                                                    |                                                                                                  | sonstige Schadstoffe                                                                                                    | nein 🖬 1)                                                                | ja 🖸 🛛 🥌                                                                                                    |                                    |
|                                                                                                    | gesundheitsgefährdender                                                                                                    |                                                                                                  |                                                                                                    |                                                                          | 2) Derart ko                                                                                                    | ontaminierte                       |
|                                                                                                    | Stoffen ja l                                                                                                    |                                                                                                  | 1) oder so gering, d                                                                                                    | ass von                                                                  | Produkte                                                                                                    | e werden nur                       |
|                                                                                                    |                                                                                                    |                                                                                                  | keine Gefahr aus                                                                                                    | ckstanden<br>geht                                                        | vorschrift                                                                                                    | tsmässigen                         |
|                                                                                                    |                                                                                                    |                                                                                                  |                                                                                                    | -                                                                        | Dekontar                                                                                                    | minierung                          |
|                                                                                                    |                                                                                                    |                                                                                                  |                                                                                                    |                                                                          | - enigeger                                                                                                    | ngenommen                          |
| G                                                                                                    |                                                                                                    |                                                                                                  |                                                                                                    |                                                                          |                                                                                                    |                                    |
|                                                                                                    | Schadstoffe und/o                                                                                                    | der Reaktions                                                                                    | sprodukte                                                                                                    |                                                                          | •                                                                                                    |                                    |
|                                                                                                    |                                                                                                    |                                                                                                  |                                                                                                    |                                                                          |                                                                                                    |                                    |
|                                                                                                    | Schadstoffe oder proz                                                                                                    | ressbedingte ge                                                                                  | fährliche Reaktionsprodu                                                                                                    | ukte mit denen                                                           | das Produkt in Kontak                                                                                                    | d kam <sup>.</sup>                 |
|                                                                                                    | Schadstoffe oder proz                                                                                                    | essbedingte, ge                                                                                  | fährliche Reaktionsprodu                                                                                                    | ukte, mit denen                                                          | das Produkt in Kontak                                                                                                    | kt kam:                            |
|                                                                                                    | Schadstoffe oder proz<br>Handels-/Produktname<br>Hersteller                                                                                   | Chemische Bezo<br>(evtl. auch Form                                                               | fährliche Reaktionsprodu<br>eichnung Mass<br>el) der S                                                                                                    | ukte, mit denen<br>snahmen bei Freiv<br>Schadstoffe                      | das Produkt in Kontak<br>werden Erste Hilfe                                                                                                    | k <b>t kam</b> :<br>e bei Unfällen |
|                                                                                                    | Schadstoffe oder proz<br>Handels-/Produktname<br>Hersteller                                                                                   | Chemische Bezo<br>(evtl. auch Form                                                               | fährliche Reaktionsprodu<br>eichnung Mass<br>der S                                                                                                    | ukte, mit denen<br>snahmen bei Frei<br>Schadstoffe                       | das Produkt in Kontak<br>werden Erste Hilf                                                                                                    | <b>kt kam</b> :<br>e bei Unfällen  |
|                                                                                                    | Schadstoffe oder proz<br>Handels-/Produktname<br>Hersteller                                                                                   | Chemische Beze<br>(evtl. auch Form                                                               | fährliche Reaktionsprodu<br>eichnung Mass<br>der S                                                                                                    | ukte, mit denen<br>snahmen bei Freiv<br>schadstoffe                      | das Produkt in Kontal<br>werden Erste Hilf                                                                                                    | <b>tt kam:</b><br>e bei Unfällen   |
|                                                                                                    | Schadstoffe oder proz<br>Handels-/Produktname<br>Hersteller                                                                                   | Chemische Bez<br>(evtl. auch Form                                                                | fährliche Reaktionsprodu<br>eichnung Mass<br>der S                                                                                                    | ukte, mit denen<br>snahmen bei Freis<br>Schadstoffe                      | das Produkt in Kontał<br>werden Erste Hilfe                                                                                                    | <b>xt kam:</b><br>e bei Unfällen   |
|                                                                                                    | Schadstoffe oder proz<br>Handels-/Produktname<br>Hersteller                                                                                   | Chemische Bez<br>(evtl. auch Form                                                                | fährliche Reaktionsprodu<br>eichnung Mass<br>der S                                                                                                    | ukte, mit denen<br>snahmen bei Freis<br>Schadstoffe                      | das Produkt in Kontał<br>werden Erste Hilfe                                                                                                    | <b>kt kam:</b><br>e bei Unfällen   |
|                                                                                                    | Schadstoffe oder proz<br>Handels-/Produktname<br>Hersteller                                                                                   | Chemische Bez<br>(evtl. auch Form                                                                | fährliche Reaktionsprodu<br>eichnung Mass<br>der S                                                                                                    | ukte, mit denen<br>anahmen bei Freiv<br>ichadstoffe                      | das Produkt in Kontak<br>werden Erste Hilfe<br> <br> <br> <br>                                                                                                    | <b>«t kam:</b><br>e bei Unfällen   |
|                                                                                                    | Schadstoffe oder proz<br>Handels-/Produktname<br>Hersteller                                                                                   | Chemische Beze<br>(evtl. auch Form                                                               | fährliche Reaktionsprodu<br>eichnung Mass<br>der S                                                                                                    | ukte, mit denen<br>snahmen bei Freis<br>chadstoffe                       | das Produkt in Kontal<br>werden Erste Hilfe                                                                                                    | <b>(t kam:</b><br>e bei Unfällen   |
|                                                                                                    | Schadstoffe oder proz<br>Handels-/Produktname<br>Hersteller                                                                                   | Chemische Beze<br>(evtl. auch Form                                                               | fährliche Reaktionsprodu<br>eichnung Mass<br>der S                                                                                                    | ukte, mit denen<br>snahmen bei Freiv<br>ichadstoffe                      | das Produkt in Kontał<br>werden Erste Hilfe                                                                                                    | <b>«t kam:</b><br>e bei Unfällen   |
| Rechts verbin                                                                                                    | Schadstoffe oder proz<br>Handels-/Produktname<br>Hersteller                                                                                   | Chemische Beze<br>(evtl. auch Form                                                               | fährliche Reaktionsprodu<br>eichnung Mass<br>der S                                                                                                    | ukte, mit denen<br>snahmen bei Freiv<br>ichadstoffe                      | das Produkt in Kontał<br>werden Erste Hilfe                                                                                                    | <b>«t kam:</b><br>e bei Unfallen   |
| Rechtsverbin<br>Hiermit versich<br>Der Versend di                                                                             | Andels-/Produktname<br>Hersteller<br>ndliche Erklärung<br>here(n) ich/wir, dass die An                                                        | cessbedingte, ge<br>Chemische Bezr<br>(evtl. auch Form                                           | fährliche Reaktionsprodu<br>eichnung Mass<br>der S<br>der S                                                                                                    | ukte, mit denen<br>snahmen bei Freis<br>ichadstoffe                      | das Produkt in Kontal<br>werden Erste Hilfe<br>besten in Kontal<br>Erste Hilfe<br>besten akzeptiere                                                                                                    | t kam:<br>e bei Unfallen           |
| Rechts verbin<br>Hiermit versich<br>Der Versand der                                                                           | ndliche Erklärung<br>es kontaminierten Produkt                                                                                                | cessbedingte, ge<br>Chemische Bez<br>(evtl. auch Form<br>gaben korrekt un<br>s erfüllt die gese  | fährliche Reaktionsprodu<br>eichnung Mass<br>der S<br>der S                                                                                                    | ukte, mit denen<br>snahmen bei Freis<br>Schadstoffe                      | das Produkt in Kontał<br>werden Erste Hilfe<br>biogram biogram biogr | t kam:<br>e bei Unfällen<br>en.    |
| Rechts verbin<br>Hiermit versich<br>Der Versand der<br>Firma/Institut                                                         | ndliche Erklärung<br>es kontaminierten Produkt                                                                                                | ressbedingte, ge<br>Chemische Bez<br>(evtl. auch Form<br>gaben korrekt un<br>s erfüllt die gese  | fährliche Reaktionsprodu<br>eichnung Mass<br>der S<br>der S                                                                                                    | ukte, mit denen<br>enahmen bei Freis<br>ichadstoffe                      | das Produkt in Kontał<br>werden Erste Hilfo<br>I                                                                                                    | t kam:<br>e bei Unfallen<br>en.    |
| Rechtsverbin<br>Hiermit versich<br>Der Versand de<br>Firma/Institut<br>Strasse                                                | Schadstoffe oder proz<br>Handels-/Produktname<br>Hersteller<br>ndliche Erklärung<br>nere(n) ich/wir, dass die An<br>es kontaminierten Produkt | cessbedingte, ge<br>Chemische Beze<br>(evtl. auch Form<br>gaben korrekt un<br>s erfüllt die gese | fährliche Reaktionsprodu<br>eichnung Mass<br>der S<br>der S<br>S<br>der S<br>der S<br>der S<br>der S<br>S | ukte, mit denen<br>snahmen bei Freiv<br>ichadstoffe<br>ch/wir allfällige | das Produkt in Kontal<br>werden Erste Hilfe                                                                                                    | t kam:<br>e bei Unfällen<br>en.    |
| Rechts verbin<br>Hiermit versich<br>Der Versand de<br>Firma/Institut<br>Strasse<br>Telefon                                    | Schadstoffe oder proz<br>Handels-/Produktname<br>Hersteller<br>ndliche Erklärung<br>nere(n) ich/wir, dass die An<br>es kontaminierten Produkt | cessbedingte, ge<br>Chemische Beze<br>(evtl. auch Form<br>gaben korrekt un<br>s erfüllt die gese | fährliche Reaktionsprodu<br>eichnung Mass<br>der S<br>der S<br>S<br>der S<br>der S<br>der S<br>der S<br>d | ukte, mit denen<br>snahmen bei Freiv<br>ichadstoffe                      | das Produkt in Kontał<br>werden Erste Hilfe                                                                                                    | t kam:<br>e bei Unfallen<br>en.    |
| Rechtsverbin<br>Hiermit versich<br>Der Versand der<br>Firma/Institut<br>Strasse<br>Telefon<br>E-Mail                          | Andels-/Produktname<br>Hersteller                                                                                                    | cessbedingte, ge<br>Chemische Beze<br>(evtl. auch Form<br>gaben korrekt un<br>s erfüllt die gese | fährliche Reaktionsprodu<br>eichnung Mass<br>der S<br>der S<br>der    | ukte, mit denen<br>nahmen bei Freiv<br>chadstoffe                        | das Produkt in Kontał<br>werden Erste Hilfe<br>Folgekosten akzeptiere                                                                                                    | t kam:<br>e bei Unfallen<br>en.    |
| Rechtsverbin<br>Hiermit versich<br>Der Versand der<br>Firma/Institut<br>Strasse<br>Telefon<br>E-Mail<br>Name                  | Andels-/Produktname<br>Hersteller                                                                                                    | ressbedingte, ge<br>Chemische Bez<br>(evtl. auch Form                                            | fährliche Reaktionsprodu<br>eichnung Mass<br>der S<br>der S<br>nd vollständig sind und id<br>tzlichen Bestimmungen.<br>PLZ, Ort<br>Telefax                                                                                                    | ukte, mit denen<br>nahmen bei Freis<br>chadstoffe                        | das Produkt in Kontał<br>werden Erste Hilfe<br>Folgekosten akzeptiere                                                                                                    | t kam:<br>e bei Unfallen<br>en.    |
| Rechts verbin<br>Hiermit versich<br>Der Versand der<br>Firma/Institut<br>Strasse<br>Telefon<br>E-Mail<br>Name                 | schadstoffe oder proz<br>Handels-/Produktname<br>Hersteller<br>ndliche Erklärung<br>nere(n) ich/wir, dass die An<br>es kontaminierten Produkt | ressbedingte, ge<br>Chemische Bez<br>(evtl. auch Form<br>gaben korrekt un<br>s erfüllt die gese  | fährliche Reaktionsprodu<br>eichnung Mass<br>der S<br>der S<br>der                                                                                                    | ukte, mit denen<br>nahmen bei Freis<br>Schadstoffe<br>ch/wir allfällige  | das Produkt in Kontał<br>werden Erste Hilfe<br>Folgekosten akzeptiere                                                                                                    | t kam:<br>e bei Unfällen<br>en.    |
| Rechtsverbin<br>Hiermit versich<br>Der Versand der<br>Firma/Institut<br>Strasse<br>Telefon<br>E-Mail<br>Name<br>Datum und rec | ndliche Erklärung<br>nere(n) ich/wir, dass die An<br>es kontaminierten Produkt                                                                | ressbedingte, ge                                                                                 | fährliche Reaktionsprodu<br>eichnung Mass<br>der S<br>der S<br>der    | ukte, mit denen<br>nahmen bei Freis<br>schadstoffe<br>ch/wir allfällige  | das Produkt in Kontał<br>werden Erste Hilfo<br>Folgekosten akzeptiero                                                                                                    | t kam:<br>e bei Unfällen<br>en.    |

Original an den Adressaten - 1 Kopie zu den Begleitpapieren - 1 Kopie für den Absender

# 10 Zubehör

| Filtermatten (5 Stück)              | 200008452 |
|-------------------------------------|-----------|
| <i>Tab. 9:</i> Grundgerät           |           |
|                                     |           |
| Fernbedienung RC1000 WL (kabellos)  | 551-015   |
| Fernbedienung RC1000 (mit Kabel)    | 551-010   |
| Tab. 10: Fernbedienung              |           |
|                                     |           |
| Sebnüffelleitung mit Standardanitze |           |
| Schnunelleilung mit Standardspitze  |           |
| Schnüffelleitung, 3m                | 551-300   |
| Schnüffelleitung, 5 m               | 551-301   |
| Schnüffelleitung, 10 m              | 551-302   |
| Schnüffelspitzen                    |           |
| ST 385 (385 mm, fest)               | 12215     |
| ST 312 (120 mm, flexibel)           | 12214     |
| ST 385 (385 mm, flexibel)           | 12216     |
| Tab. 11: Schnüffelleitung           |           |
|                                     |           |

Pirani PSG 500 mit Verbindungskabel 350-060

Tab. 12: Messinstrument

# 10.1 Anhang

### Fernbedienung RC1000 WL

Wie die Gerätebedienung ist die Fernbedienung RC1000 WL ein Anzeige- und Bedienelement, in einem internen Speicher können Messwerte von bis zu 24 Stunden aufgezeichnet werden.

Es bietet den Vorteil einer einfachen Funkbedienung des Dichtheitsprüfgeräts aus einem Abstand von bis zu 100 m und ist auch über ein Kabel mit dem Dichtheitsprüfgerät verbindbar. (Siehe auch Bedienungsanleitung RC1000 WL / RC1000)

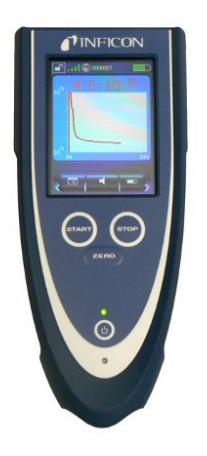

- 1. POWER-Taste Schalten Sie die Fernbedienung RC1000 WL ein und aus.
- ZERO-Taste ZERO aktiviert die Untergrundausblendung im Messmodus. Durch Drücken der Taste länger als 3 Sekunden wird die Untergrundunterdrückung deaktiviert.
- Touch Display Das Touch-Display bietet umfangreiche Funktionen zur Visualisierung, Bedienung und Konfiguration. Messwerte können numerisch oder als Kurve angezeigt werden. Die Funktionen sind mit den Soft-Tasten einfach zu bedienen.
- 4. START-Taste, STOP-Taste Der Messvorgang des Dichtheitsprüfgeräts wird mit der START-Taste gestartet und mit der STOP-Taste gestoppt.
- 5. LED-Betrieb Signalisiert den Betrieb der Fernbedienung durch Blinken.
- 6. LED-Ladeanzeige Leuchtet auf, während der Akku geladen wird.

Die Fernbedienung ist ein optionales Zubehör und gehört daher nicht zum Standardlieferumfang.

# 11 Anhang

### 11.1 Menüpfade

Über die Navigationstaste kehren Sie zur Messanzeige zurück, unabhängig davon, ob Sie sich vorher in einem Menü oder Untermenü befunden haben.

### 11.1.1 Hochfahren

Hochfahren > Sprache Hochfahren > Konfiguration Hochfahren > Information

### 11.1.2 Standby

Standby > Betriebsart Schnüffeln Standby > Konfiguration > Schwellenwert und Alarm

### 11.1.2.1 Konfiguration

### **Globale Einstellungen**

| Anzeigeeinstellungen | Standby > Konfiguration > Globale Einstellungen > Anzeigeeinstellungen > Kontrast                |
|----------------------|--------------------------------------------------------------------------------------------------|
|                      | Standby > Konfiguration > Globale Einstellungen > Anzeigeeinstellungen > Einheiten               |
|                      | Standby > Konfiguration > Globale Einstellungen > Anzeigeeinstellungen > Datum und Uhrzeit       |
|                      | Standby > Konfiguration > Globale Einstellungen > Anzeigeeinstellungen ><br>Anzeigebereich       |
|                      | Standby > Konfiguration > Globale Einstellungen > Anzeigeeinstellungen > Untere<br>Anzeigegrenze |
|                      | Standby > Konfiguration > Globale Einstellungen > Anzeigeeinstellungen > Sprache                 |
| Zugriffskontrolle    | Standby > Konfiguration > Globale Einstellungen > Zugriffskontrolle > Wartung aktiviert          |
|                      | Standby > Konfiguration > Globale Einstellungen > Zugriffskontrolle > Zugang zur<br>CAL-Funktion |
|                      | Standby > Konfiguration > Globale Einstellungen > Zugriffskontrolle > Geräte-PIN<br>ändern       |
|                      | Standby > Konfiguration > Globale Einstellungen > Zugriffskontrolle > Menü-PIN<br>ändern         |

| Wartung und Service           | Standby > Konfiguration > Globale Einstellungen > Wartung und Service > Wartung<br>Gerät                |
|-------------------------------|----------------------------------------------------------------------------------------------------|
|                               | Standby > Konfiguration > Globale Einstellungen > Wartung und Service > Wartungswarnung                 |
|                               | Standby > Konfiguration > Globale Einstellungen > Wartung und Service > Burn-in                         |
|                               | Standby > Konfiguration > Globale Einstellungen > Wartung und Service > Wartungskomponenten             |
|                               | Standby > Konfiguration > Globale Einstellungen > Wartung und Service > Wartungsintervall-Liste ansehen |
|                               | Standby > Konfiguration > Globale Einstellungen > Wartung und Service > Service                         |
| Schnittstellen                | Standby > Konfiguration > Globale Einstellungen > Schnittstellen > Analogausgang                        |
|                               | Standby > Konfiguration > Globale Einstellungen > Schnittstellen > Externes<br>Messgerät                |
|                               | Standby > Konfiguration > Globale Einstellungen > Schnittstellen > Steuerungsort                        |
|                               | Standby > Konfiguration > Globale Einstellungen > Schnittstellen > Relais                               |
|                               | Standby > Konfiguration > Globale Einstellungen > Schnittstellen > Serielle<br>Schnittstelle            |
|                               | Standby > Konfiguration > Globale Einstellungen > Schnittstellen > Pumpe hochfahren                     |
| Parameter laden/<br>speichern | Standby > Konfiguration > Globale Einstellungen > Parameter laden/speichern > Laden "PARA SET 1"        |
|                               | Standby > Konfiguration > Globale Einstellungen > Parameter laden/speichern > Laden "PARA SET 2"        |
|                               | Standby > Konfiguration > Globale Einstellungen > Parameter laden/speichern > Speichern "PARA SET 1"    |
|                               | Standby > Konfiguration > Globale Einstellungen > Parameter laden/speichern > Speichern "PARA SET 2"    |
|                               | Standby > Konfiguration > Globale Einstellungen > Parameter laden/speichern > Laden Werkseinstellungen  |
| Lautstärke und<br>Piepton     | Standby > Konfiguration > Globale Einstellungen > Lautstärke Piepton                                    |
|                               | Information                                                                                             |
|                               | Hochfahren > Konfiguration > Information > Einstellungen                                                |
|                               | Standby > Konfiguration > Information > Systemdaten                                                     |

Standby > Konfiguration > Information > Vakuumdiagramm Standby > Konfiguration > Information > Fehlerliste Standby > Konfiguration > Information > Kalibrierverlauf Standby > Konfiguration > Information > Paging-Funktion

#### Kalibriereinstellungen

Hochfahren > Konfiguration > Kalibriereinstellungen > Zugang zu CAL-Funktion Hochfahren > Konfiguration > Kalibriereinstellungen > Kalibrierauforderung Hochfahren > Konfiguration > Kalibriereinstellungen > Prüfleck und Betriebsart CAL

#### Prüfeinstellungen

Standby > Konfiguration > Prüfeinstellungen > Betriebsart & Masse Standby > Konfiguration > Prüfeinstellungen > Filter & ZERO Standby > Konfiguration > Prüfeinstellungen > Vakuumbereiche Standby > Konfiguration > Prüfeinstellungen > Evakuierungszeit & Belüften Standby > Konfiguration > Prüfeinstellungen > Grobleckschutz Standby > Konfiguration > Prüfeinstellungen > Druckgrenzen für Schnüffelmodus

### 11.1.2.2 Kalibrierung

Standby > Kalibrierung > Untergrundbereinigung Standby > Kalibrierung > Internes Prüfleck prüfen

### 11.2 CE-Erklärung

# **INFICON**

### EU-Konformitätserklärung

Hiermit erklären wir, INFICON GmbH, dass die nachfolgend bezeichneten Produkte aufgrund ihrer Konzipierung und Bauart sowie in der von uns in Verkehr gebrachten Ausführung den einschlägigen grundlegenden Sicherheits- und Gesundheitsanforderungen der EU-Richtlinien entsprechen. Die alleinige Verantwortung für die Ausstellung dieser Konformitätserklärung trägt INFICON GmbH.

Bei einer nicht mit uns abgestimmten Änderung eines Produkts verliert diese Erklärung ihre Gültigkeit.

Bezeichnung des Produktes:

LX218

LINXON Lecksuchgerät

Typen:

Die Produkte entsprechen folgenden Richtlinien:

- Richtlinie 2006/42/EG (Maschinen)
- Richtlinie 2014/30/EU (Elektromagnetische Verträglichkeit)
- Richtlinie 2011/65/EU (RoHS)

Angewandte harmonisierte Normen:

- EN 61010-1:2011
- EN 61326-1:2013
   Klasse A nach EN 55011
- EN ISO 12100:2010
- EN 50581:2013

Katalog-Nummern:

8200-000, 8200-001 8200-002, 8200-003 8200-004

Bevollmächtigter für die Zusammenstellung der technischen Unterlagen: René Bausch, INFICON GmbH, Bonner Strasse 498, D-50968 Köln

Köln, den 26. Juli 2019

Dr. Döbler, Geschäftsführer

Köln, den 26. Juli 2019

Bausch, Entwicklung

INFICON GmbH Bonner Strasse 498 D-50968 Köln Tel.: +49 (0)221 56788-0 Fax: +49 (0)221 56788-90 www.inficon.com E-mail: leakdetection@inficon.com

# Stichwortverzeichnis

### А

| Ausschalten                  | 63     |
|------------------------------|--------|
| В                            |        |
| Betriebsart Vakuum           | 13     |
| E                            |        |
| Einschalten                  | 34     |
| Einsenden                    | 78     |
| F                            |        |
| Funktionsbeschreibung        | 13     |
| К                            |        |
| Kalibrieren                  |        |
| Ausgangslage                 | 50     |
| Kontaminationserklärung      | 78, 79 |
| 0                            |        |
| O-Ring mit Filter            | 19     |
| R                            |        |
| Reinigungsarbeiten           | 75     |
| S                            |        |
| Schnüffelleitung anschließen | 13     |
| W                            |        |
| Wartung                      | 75     |

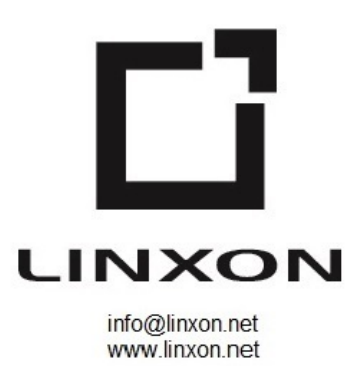